# BAHAN SEGERA : Vot penyelidikan

 BAHAN SEGERA : SENT TO <u>CIRCULATION UNIT</u>

 BAHAN SEGERA : SENT TO <u>ACQUISITION UNIT</u>

#### PERMOHONAN PEMBELIAN MELALUI VOT PENYELIDIKAN

Permohonan peminjaman segera bahan yang diterima daripada UPB bagi cadangan pembelian segera melalui Vot Penyelidikan.

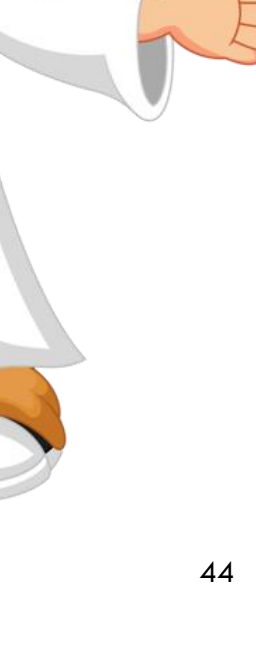

### Status : Sent to Circulation Unit Vot Penyelidikan

Penghantaran bahan segera yang siap diproses lengkap.

Lokasi & status penghantaran :

>BPK : Sent to Circulation + Pengesahan di Buku Rekod Penghantaran Bahan SEGERA.

Pihak USRS akan membuat proses Check in, dan proses Check out semula menggunakan User ID
 : USRSJB\_RESERVE.

Status bahan : Reserve For Requestor – Circulation Counter.

 Tujuan pihak USRS melakasanakan proses Check in dan Check out sebelum bahan dipinjamkan adalah bagi memastikan status bahan di Lestari adalah tepat apabila bahan dikembalikan semula oleh pemohon.

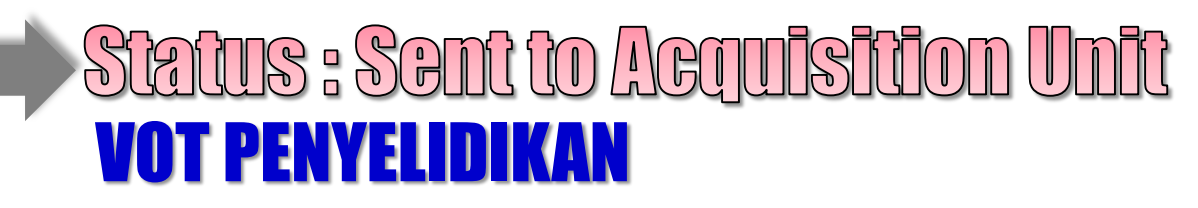

•HANYA untuk kes-kes tertentu sahaja ightarrow dokumen tidak lengkap.

Lokasi & status penghantaran :

BPS : Sent to Acquisition + Pengesahan di Buku Rekod Penghantaran Bahan SEGERA.

Urusan selanjutnya adalah antara UPB dan BPK.

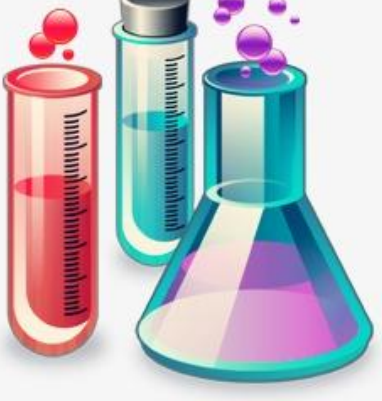

### **BAHAN SEGERA : CADANGAN PEMBELIAN**

### BAHAN SEGERA : SENT TO CIRCULATION UNIT

#### PERMOHONAN CADANGAN PEMBELIAN SEGERA

Permohonan peminjaman segera bahan yang diterima daripada UPB bagi cadangan pembelian segera melalui Borang Cadangan Pembelian.

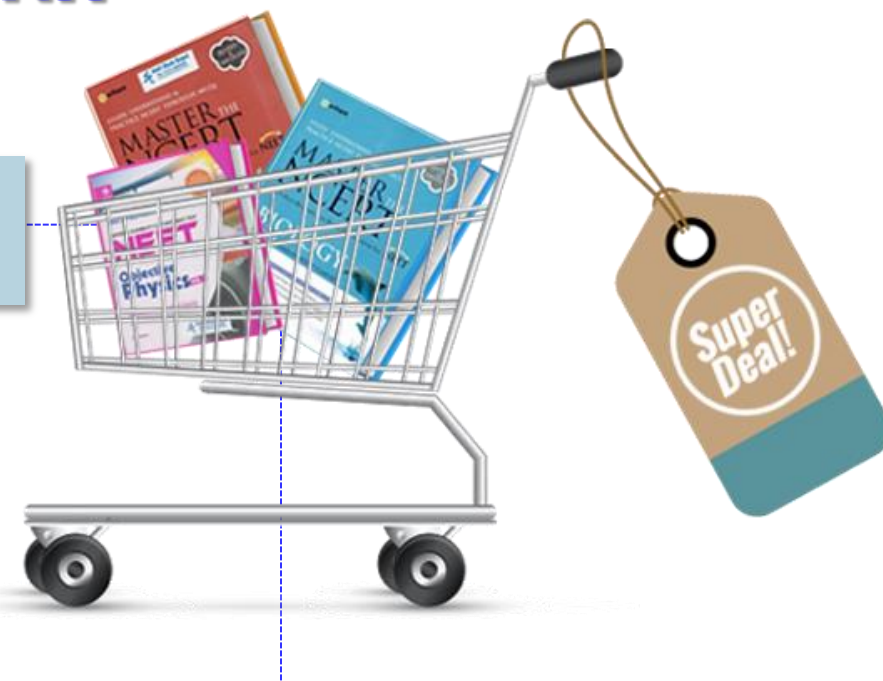

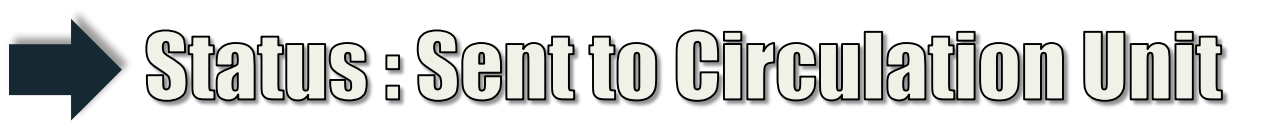

 Penghantaran bahan segera yang siap diproses lengkap.

Lokasi & status penghantaran :

BPK : Sent to Circulation + Pengesahan di Buku Rekod Penghantaran Bahan SEGERA.

Pihak USRS akan membuat proses Check in, dan proses Check out semula menggunakan User ID : USRSJB\_RESERVE.

Status bahan : Reserve For Requestor – Circulation Counter.

Tujuan pihak USRS melakasanakan proses Check in dan Check out sebelum bahan dipinjamkan adalah bagi memastikan status bahan di Lestari adalah tepat apabila bahan dikembalikan semula oleh pemohon.

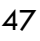

#### ... CONTOH PAPARAN BORANG PERMOHONAN BAHAN SEGERA – BORANG HIJAU ONLINE

| Dermehanen Dehen (Dertenuen Duituken - Dereng Lilleur (Item                                         | Classed | Item Status*                          |
|----------------------------------------------------------------------------------------------------|---------|---------------------------------------|
| Permononan Banan/Pertanyaan Rujukan - Borang Hijau (item<br>Request/Reference Inquiry): View Record | Closed  | Material being cataloged (Cataloging) |
| request hereiter inquiry). New heesta                                                               |         | Barcode No. *                         |
|                                                                                                    |         | 30000010367927                        |
| Applicant Name *                                                                                    |         | Local Control Number(LCN)             |
| NUR ATIKAH BINTI ABDUL SALIM                                                                        |         |                                       |
| Applicant Email *                                                                                   |         | MC No.                                |
| atikahsalim@gmail.com                                                                               |         | MPS NO.                               |
| Telephone No. *                                                                                     |         |                                       |
| 0167116020                                                                                          |         | Remarks *                             |
| Staff No./Matrix No. *                                                                              |         | Rujukan penyelidikan                  |
| pka173109                                                                                           |         |                                       |
| Faculty/Department *                                                                                |         |                                       |
| Faculty of Engineering                                                                              |         | Assign to (Penanggungjawab)           |
| Category*                                                                                           |         | SAIFUL BARNI BIN ABU NARMAN           |
| Student                                                                                             |         | Acceptance date                       |
| Item Type*                                                                                          |         | 2019-05-08 11:16:00                   |
| Book                                                                                                |         | Completion Date                       |
| tem Category                                                                                        |         | 2019-05-09 11:17:00                   |
| None                                                                                                |         | Item Progress                         |
| This                                                                                                |         | Available at Counter                  |
| Plant Science and its Application                                                                   |         | Location Send                         |
|                                                                                                    |         | Choose One                            |
| Author Nik Abmad Niram Nik Malak                                                                    |         | Date 8. Time Pafer                    |
| INK WITTER INCATE DIR MORES                                                                         |         | 2010,05-00 11:34:00                   |
| Call Number                                                                                         |         | 2012/00/02 11:01:00                   |
|                                                                                                    |         | Staff Name                            |
| Volume                                                                                              |         | ZURINA BINTI ROSMANI                  |
| 0                                                                                                   | BB      | Apply Date                            |
| No./Issue                                                                                           |         | 2019-04-30 17:42:34                   |
|                                                                                                    |         | Last Updated At                       |
| Year                                                                                                |         | 2019-05-11 08:58:04                   |
|                                                                                                    |         |                                       |

 Permohonan dihantar secara otomatik dari LSS - Permohonan Bahan/Pertanyaan Rujukan - Borang Hijau (Item Request/Reference Inquiry) kepada PmPK(KHP) / PmP(PT1).

### **BAHAN SEGERA : BORANG HIJAU ONLINE**

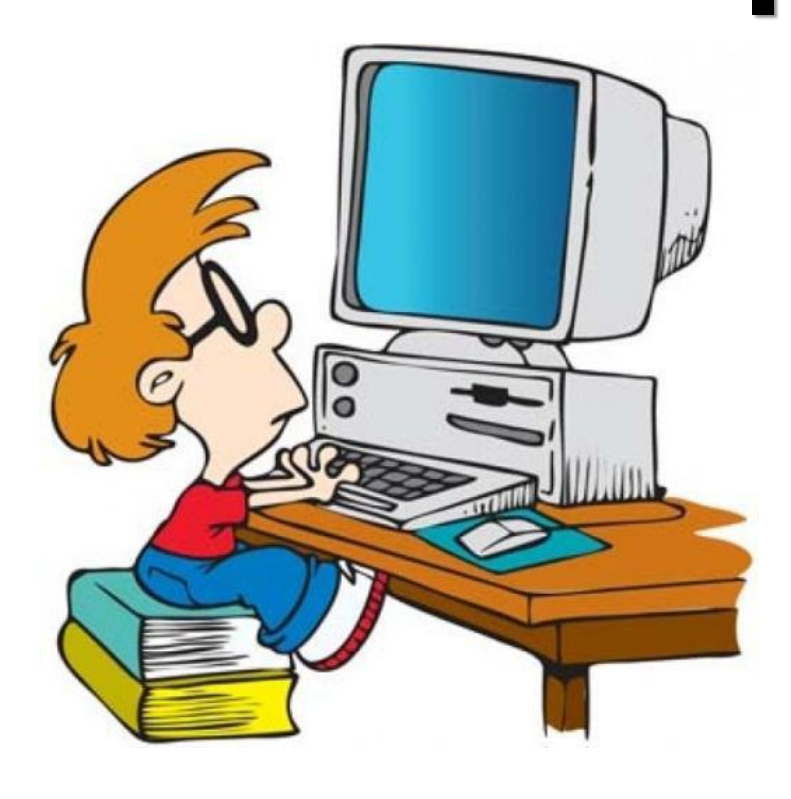

### BAHAN SEGERA : SENT TO INFORMATION & CONSULTANCY UNIT

#### **PERMOHONAN BORANG HIJAU**

Permohonan peminjaman / merujuk segera bahan yang dimohon melalui aplikasi LSS : Permohonan Bahan/Pertanyaan Rujukan -Borang Hijau (Item Request/Reference Inquiry).

## Status : Sent to Information & Consultancy Unit

- Penghantaran bahan segera yang siap diproses lengkap.
- Lokasi & status penghantaran :
   > BPMP : Sent to Information Consultancy & Research Unit + Pengesahan di Buku Rekod Penghantaran Bahan SEGERA.
- Pihak BPMP akan membuat proses Check in, dan proses Check out semula menggunakan User ID : BPMP\_RESERVE.

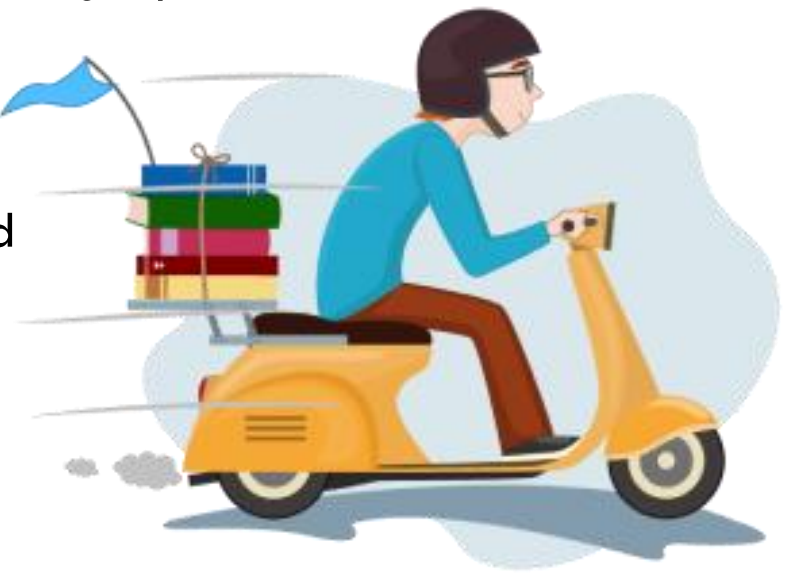

- Status bahan : **Reserve For Requestor Circulation Counter**.
- Tujuan pihak BPMP melakasanakan proses Check in dan Check out sebelum bahan dipinjamkan adalah bagi memastikan status bahan di Lestari adalah tepat apabila bahan dikembalikan semula oleh pemohon.
- Untuk permohonan daripada Perpustakaan Cawangan, status bahan adalah On Route diiringi dengan surat pemakluman.

#### ... PENGHANTARAN PERMOHONAN BAHAN SEGERA

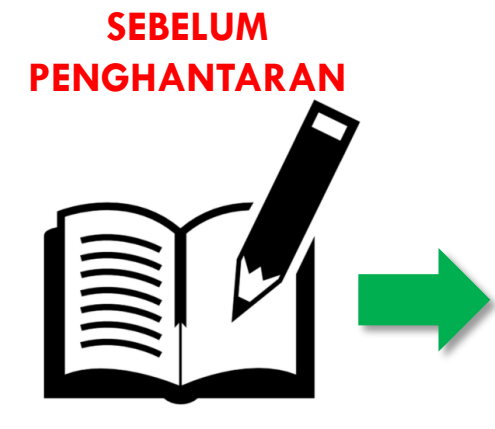

- PO(KHP) kemaskini status di Modul
   Sirkulasi menggunakan
   USER ID yang telah
   ditetapkan.
- PO(KHP) merekod
   butiran bahan di Buku
   Rekod Penghantaran
   Bahan SEGERA.

# PENGHANTARAN Image: Separation of the separation of the separation of the

 Cetakan borang hijau online.

Segera, ATAU

- Serahan oleh PO(KHP) kepada penerima.
  - USK
  - BPMP (borang hijau online)
- Penghantaran melalui serahan tangan / pos ke PRZS, PSZKL & PAGOH.
- PO(KHP) perlu pastikan penerima menandatangani rekod penyerahan bahan di Buku Rekod Penghantaran Bahan SEGERA.

#### NOTA :

 Apabila terdapat permohonan bahan segera, secara otomatik, penggunaan Slip Pemprosesan Bahan (borang biru) adalah terbatal). Pengiraan bilangan hari memproses bahan adalah bermula daripada Permohonan Bahan Segera dimohon ke UPT.

# PENGHANTARAN BAHAN

#### Perpustakaan Sultanah Zanariah, Johor Bahru

- Unit Sirkulasi & Reading Station -
- Unit Runding Maklumat & Penyelidikan -
  - Unit Perolehan Bahan -
- Unit Pengurusan Pembangunan Multimedia -
- Unit Pangkalan Data & Sokongan Penyelidikan -
  - Unit Pengurusan Galerium -

#### Perpustakaan Cawangan

- Perpustakaan Raja Zarith Sofiah
- Unit Perkhidmatan Maklumat & Sokongan Penyelidikan
- Unit Koleksi Khas
- Perpustakaan Sultanah Zanariah, Kuala Lumpur
- Perpustakaan MJIIT, Kuala Lumpur
- Perpustakaan-perpustakaan Fakulti (PF)
- Perpustakaan Pagoh

# **STATUS PENGHANTARAN BAHAN** 1. ON ROUTE PERPUSTAKAAN CAWANGAN

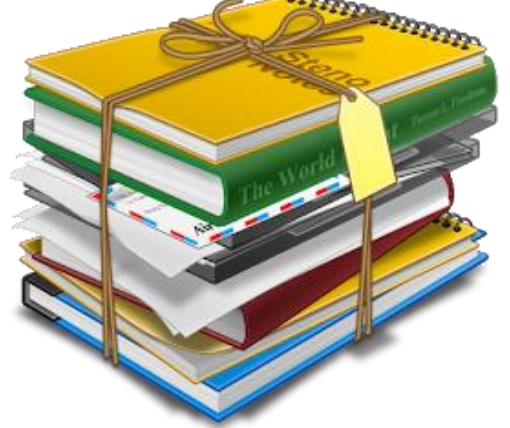

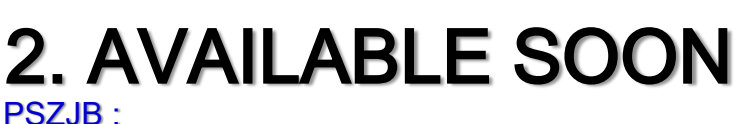

- BAHAGIAN PENGURUSAN KOLEKSI
- BAHAGIAN PERKHIDMATAN MAKLUMAT & PENYELIDIKAN

bahan segera

BAHAGIAN PEMBANGUNAN GALERIUM

#### **3. SENT TO CIRCULATION** PSZJB – BAHAGIAN PENGURUSAN KOLEKSI

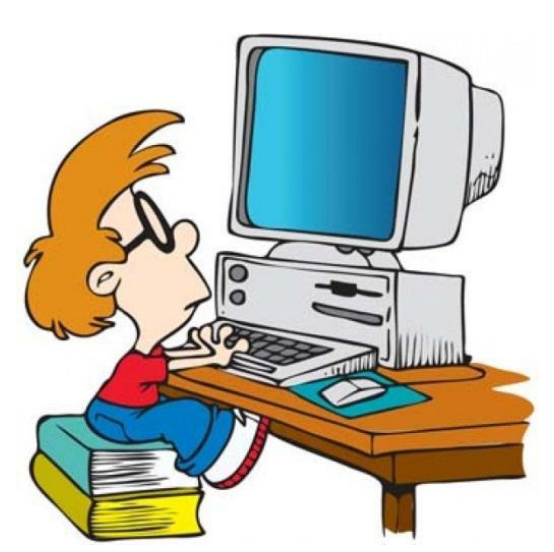

# 4. SENT TO ACQUISTION PSZJB - UNIT PEROLEHAN BAHAN

#### **5. SENT TO INFORMATION** & CONSULTANCY UNIT PSZJB – BAHAGIAN PERKHIDMATAN MAKLUMA **& PENYELIDIKAN**

PERPUSTAKAAN CAWANGAN

Perpustakaan Fakulti

Dh

Perpusatakaan Raja Zarith Sofiah

D

- Perpustakaan Pagoh
- Perpustakaan Sultanah Zanariah, Kuala Lumpur

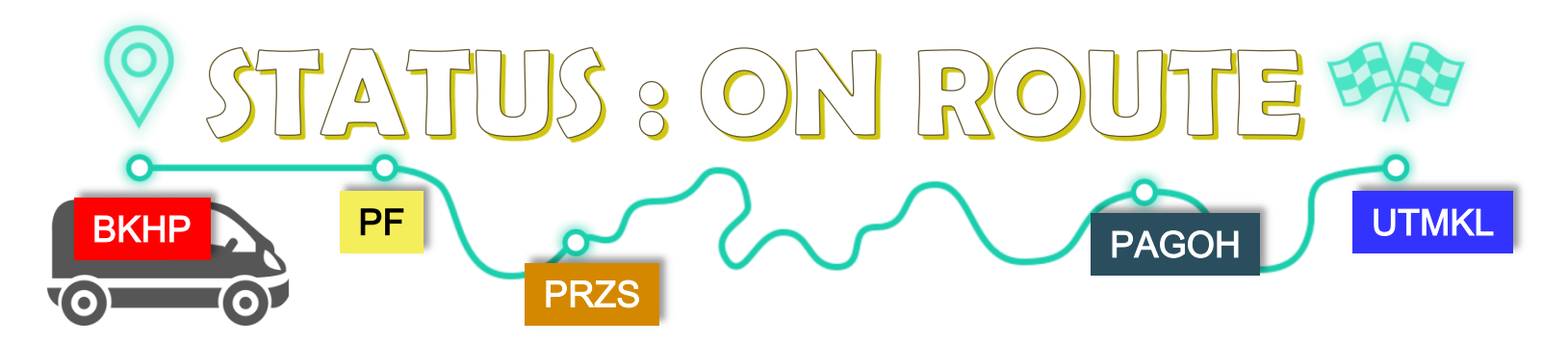

- Hanya digunakan untuk penghantaran bahan ke luar daripada bangunan PSZJB.
- Melibatkan penghantaran bahan biasa & bahan segera.
- Status On Route akan terpapar di OPAC apabila proses Check out dilaksanakan oleh Pembantu Operasi BKHP di Modul Sirkulasi (Worksflow).
- Penggunaan USER ID di Modul Sirkulasi (Worksflow) adalah berdasarkan kepada di mana lokasi penghantaran bahan dilakukan.
- Penggunaan USER ID yang berbeza bagi setiap lokasi penghantaran adalah bertujuan untuk mengenalpasti lokasi penghantaran bahan.
- Hanya USER ID sahaja yang berbeza, paparan status di OPAC adalah sama, iaitu On Route.

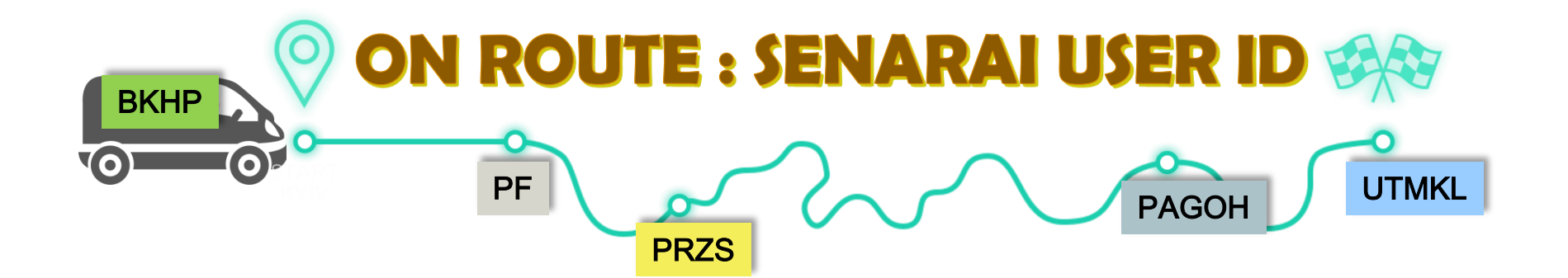

1. ONROUTE1

2. ONROUTE\_PRZS
 3. ONROUTE\_MJIIT
 4. ONROUTE\_IBS
 5. ONROUTE\_CASIS

6. ONROUTE\_PERDANA7. ONROUTE\_PKL8. ONROUTE\_PGH9. ONROUTE\_G

- : Perpustakaan Sultanah Zanariah, Kuala Lumpur.
- : Perpustakaan Fakulti.
- : Razak School.
- : Perpustakaan Raja Zarith Sofiah, Johor Bahru.
- : Perpustakaan MJIIT, UTMKL.
- : International Business School (IBS).
- : Centre of Advanced Studies on Islam Science and Civilisation (CASIS).
- : PERDANA School.
- : Pesisir KL.
- : Perpustakaan Pagoh, Muar.
- : Penghantaran bahan hadiah sahaja ke semua Perpustakaan di UTMKL.

# **AVAILABLE** SOON

# **STATUS : AVAILABLE SOON**

Penggunaan status <u>AVAILABLE SOON</u> hanya untuk penghantaran bahan biasa ke Bahagian / Unit di PSZJB sahaja.

Merangkumi bahan belian dan bahan hadiah.

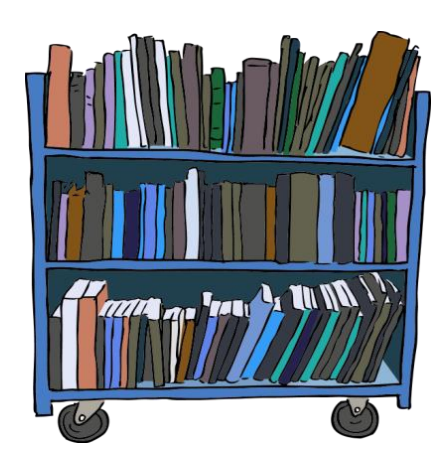

#### BAHAN BELIAN BAHAN HADIAH

User ID : UPT\_USK Item delivery to Circulation Unit.

User ID : UHP\_USK Item delivery from UHP to USK.

User ID : UHP KM

User ID : UPT\_KM Item delivery to Media Counter.

User ID : UPT\_URM Item delivery to Information Consultancy & Research Unit. User ID : UHP\_URM Item delivery from UHP to URM.

Item delivery from UHP to Media Counter.

User ID : UPT\_GALERIUM Item delivery to Gallerium Unit. User ID : UHP\_UKK Item delivery from UHP to UKK.

# **APA BPSK HANTAR?**

#### **BAHAN**

- Buku
- Cakera padat
- Tesis
- Peta
- Lain-lain
- ... disisip bersama Slip Pemprosesan Bahan (slip berwarna biru)

#### SURAT & SENARAI

#### Bahagian/Unit di PSZJB

 Senarai Penghantaran Bahan

#### Perpustakaan

#### Cawangan

Surat iringan + SenaraiPenghantaran Bahan

#### **BORANG**

#### Bahagian/Unit di PSZJB

 Borang PSZ 15.10
 Pengesahan penerimaan bahan.

#### Perpustakaan Cawangan

 2 salinan Borang pendua PSZ 15.11.

# APA MEREKA <u>MESTI</u> BUAT?

- SEMAK JUMLAH BAHAN YANG DITERIMA!
- LAKSANAKAN PROSES 'CHECK-IN' DI MODUL SIRKULASI (WORKFLOWS)
- PENGESAHAN PENERIMAAN BAHAN

# **1** Semak jumlah bahan yang diterima!

- Semak dan pastikan jumlah NASKHAH yang diterima adalah <u>SAMA</u> dengan jumlah yang tertera dalam lampiran Senarai Penghantaran Bahan.
- Pastikan juga JUDUL yang diterima adalah SAMA dengan judul yang disenaraikan di dalam lampiran Senarai Penghantaran Bahan.
- Jika jumlah dan judul bahan yang diterima berbeza dengan jumlah di Senarai Penghantaran, hubungi staf BPSK untuk makluman lanjut.

# **2** Laksanakan proses <u>Check in</u> di Modul Sirkulasi (Worksflow)

- Imbas Item ID (barkod) semasa melaksanakan proses Check In di Modul Sirkulasi (Worksflow).
  - Hanya untuk bahan SEGERA sahaja : Pihak USRS akan melaksanakan proses *Check out* dan *Check In* sekali lagi untuk memastikan paparan status dan tempoh pinjaman adalah tepat.
- Tindakan atau proses paling <u>PENTING</u> dilaksanakan oleh staf bertanggungjawab menerima bahan daripada BPSK.
  - memastikan status bahan adalah tepat dan betul.
  - memudahkan proses pengesanan bahan di rak (elemen 8.5.2 : Identification and traceability – ISO 9001:2015).
- Kegagalan Bahagian / Unit penerima melaksanakan proses Check in adalah diluar tanggungjawab pihak BPSK!

# **B** Pengesahan penerimaan bahan

#### 3.1 BAHAGIAN / UNIT DI PSZJB

- Laksanakan proses pengesahan penerimaan bahan di borang PSZ 15.10, dan kembalikan semula 1 salinan borang ini ke BKHP.
  - i. Tandatangan penerima
  - ii. Nama penerima
  - iii. Bilangan naskhah
  - iv. Tarikh
- Simpan 1 salinan lampiran Senarai Penghantaran Bahan dan borang penghantaran bahan PSZ 15.10 di fail Bahagian masing-masing sebagai rujukan.

#### BORANG SENARAI PENGHANTARAN BAHAN PSZ15.10 + SENARAI PENGHANTARAN

| PSZ 15.10 (Pin. 1/2018)<br>SENARAI PENGHANTARAN BAHAN<br>BAHAGIAN KATALOG, HADIAH DAN PERTUKARAN                                     |                                                                                                    |  |  |  |  |  |  |
|----------------------------------------------------------------------------------------------------|----------------------------------------------------------------------------------------------------|--|--|--|--|--|--|
| <b>Arahan :-</b><br>1. Diisi dalam 2 salinan.<br>2. 1 salinan hendaklah dikembalikan ke BKHP oleh pihak                              | k penerima selepas pengesahan penerimaan dibuat.                                                                                                    |  |  |  |  |  |  |
| DILENGKAPKAN OLEH UPT                                                                                                    |                                                                                                    |  |  |  |  |  |  |
| *Lokasi Penghantaran :-<br>Unit Galerium<br>Unit Koleksi Khas<br>Unit Jurnal dan Media Elekronik<br>Unit Perkhidmatan Pangkalan Data | Unit Runding Maklumat<br>✓ Unit Sirkulasi<br>Unit Media, Pemeliharaan dan Pemuliharaan<br>Lain-lain (sila nyatakan ) :                                                                         |  |  |  |  |  |  |
| *Jenis Bahan :-<br>✓ Buku<br>CD/VCD/DVD<br>Fotograf<br>Fotograf udara<br>Jurnal teks<br>Jurnal elektronik<br>Pangkalan data<br>Kit   | Lukisan terukur/Lukisan teknik<br>Makalah<br>Kaset video/Kaset/Mikrofilem<br>Peta<br>Study guides/User's guide<br>Tesis PhD./Tesis Sarjana/Projek Sarjana Muda<br>Lain-lain (sila nyatakan ) : |  |  |  |  |  |  |

#### BORANG SENARAI PENGHANTARAN BAHAN PSZ15.10 + SENARAI PENGHANTARAN

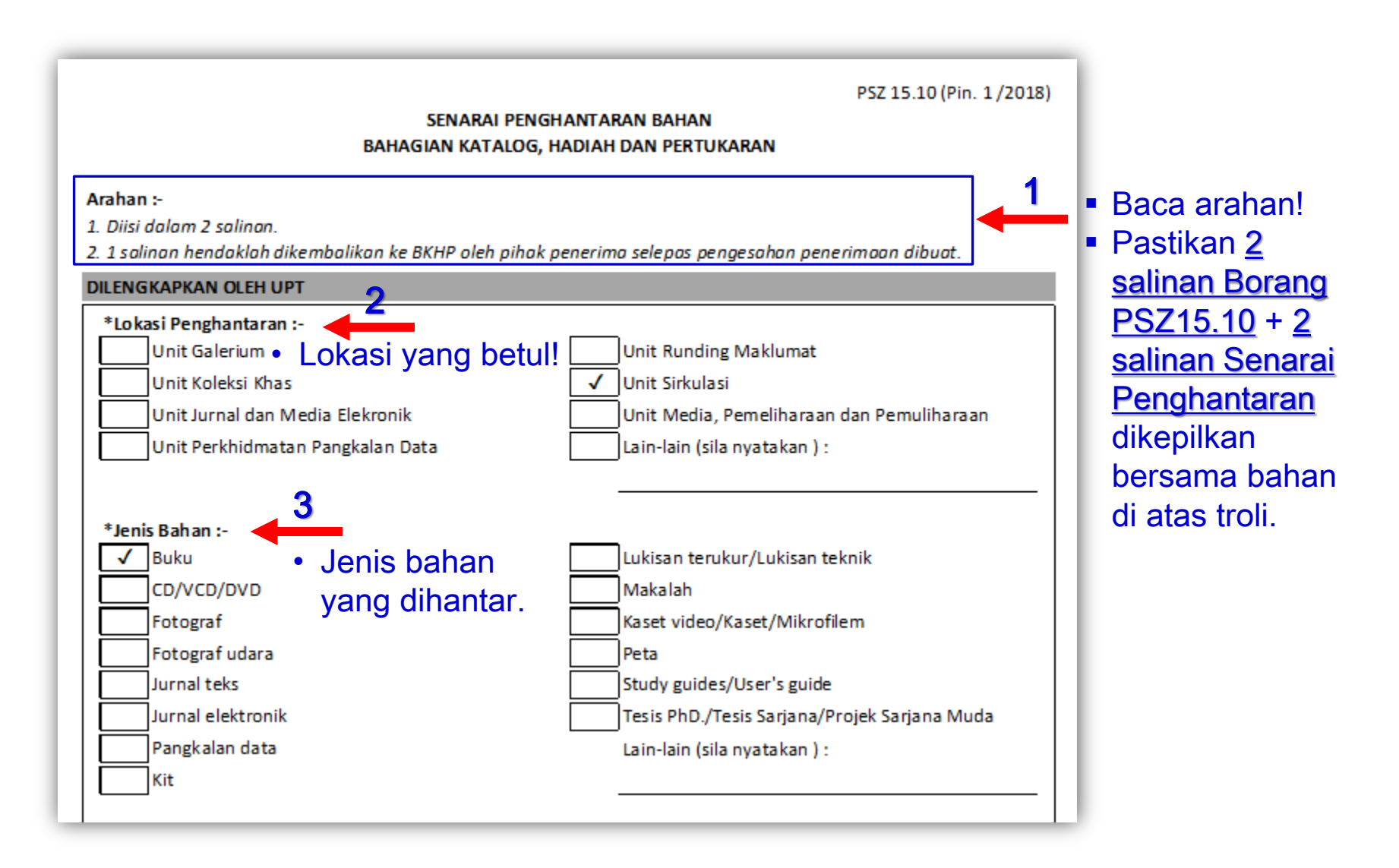

| —                                                                                                    |                                                                                                    |                                                                                                    |   |
|----------------------------------------------------------------------------------------------------|----------------------------------------------------------------------------------------------------|----------------------------------------------------------------------------------------------------|---|
| Maklumar                                                                                                   | 1:                                                                                                    |                                                                                                    |   |
|                                                                                                    |                                                                                                    |                                                                                                    |   |
|                                                                                                    |                                                                                                    |                                                                                                    |   |
|                                                                                                    |                                                                                                    |                                                                                                    |   |
|                                                                                                    |                                                                                                    |                                                                                                    |   |
|                                                                                                    |                                                                                                    |                                                                                                    |   |
| * Sila tandakan                                                                                            | ( A nada ruana yana berkenaan                                                                                                    |                                                                                                    |   |
| * Sila tandakan                                                                                            | (✔) pada ruong yang berkenaan.                                                                                                    |                                                                                                    |   |
| * Sila tandakan<br>PENGESAHAN P                                                                            | (√) pada ruang yang berkenaan.                                                                                                    | DILENGKAPKAN OLEH PIHAK PENERIMA                                                                                            | _ |
| * Sila tandakan<br>PENGESAHAN P<br>Pengesahan Per                                                          | (√) pada ruang yang berkenaan.<br>ENGHANTAN BAHAN OLEH BKHP<br>nghantaran Bahan :-                                                     | DILENGKAPKAN OLEH PIHAK PENERIMA<br>Pengesahan Penerimaan Bahan :-                                                          | - |
| * Sila tandakan<br>PENGESAHAN P<br>Pengesahan Per<br>Tandatangan :                                         | (√) pada ruang yang berkenaan.<br>ENGHANTAN BAHAN OLEH BKHP<br>nghantaran Bahan :-                                                     | DILENGKAPKAN OLEH PIHAK PENERIMA<br>Pengesahan Penerimaan Bahan :-<br>Tandatangan :                                         |   |
| * Sila tandakan<br>PENGESAHAN P<br>Pengesahan Per<br>Tandatangan :<br>Nama :                               | (√) pada ruang yang berkenaan.<br>ENGHANTAN BAHAN OLEH BKHP<br>nghantaran Bahan :-<br>ISKANDAR DZULKARNAIN B. DAWI                     | DILENGKAPKAN OLEH PIHAK PENERIMA<br>Pengesahan Penerimaan Bahan :-<br>Tandatangan :<br>Nama :                               |   |
| * Sila tandakan<br>PENGESAHAN P<br>Pengesahan Per<br>Tandatangan :<br>Nama :<br>Bil. Naskhah :             | (√) pada ruang yang berkenaan.<br>ENGHANTAN BAHAN OLEH BKHP<br>nghantaran Bahan :-<br>ISKANDAR DZULKARNAIN B. DAWI<br>20               | DILENGKAPKAN OLEH PIHAK PENERIMA<br>Pengesahan Penerimaan Bahan :-<br>Tandatangan :<br>Nama :<br>Bil. Naskhah :             |   |
| * Sila tandakan<br>PENGESAHAN P<br>Pengesahan Per<br>Tandatangan :<br>Nama :<br>Bil. Naskhah :<br>Tarikh : | (√) pada ruang yang berkenaan.<br>ENGHANTAN BAHAN OLEH BKHP<br>nghantaran Bahan :-<br>ISKANDAR DZULKARNAIN B. DAWI<br>20<br>02/12/2018 | DILENGKAPKAN OLEH PIHAK PENERIMA<br>Pengesahan Penerimaan Bahan :-<br>Tandatangan :<br>Nama :<br>Bil. Naskhah :<br>Tarikh : |   |

| *Catatan :- 4 • Pastikan la<br>Sila rujuk Lampiran.<br>Makluman :                                                           | mpiran Senarai Penghantaran<br>ertakan bersama.                    |              |                                                                                        |
|----------------------------------------------------------------------------------------------------|--------------------------------------------------------------------|--------------|----------------------------------------------------------------------------------------|
| * Sila tandakan (✓) pada ruang yang berkenaan.<br>PENGESAHAN PENGHANTAN BAHAN OLEH BKHP<br>Pengesahan Penghantaran Bahan :- | DILENGKAPKAN OLEH PIHAK PENERIMA<br>Pengesahan Penerimaan Bahan :- |              |                                                                                        |
| Tandatangan :<br>Nama : ISKANDAR DZULKARNAIN B. DAWI<br>Bil. Naskhah : 20<br>Tarikh : 02/12/2018                            | Tandatangan :<br>Nama :<br>Bil. Naskhah :<br>Tarikh :              | 6 •          | Pastikan ruangan<br>DILENGKAPKAN<br>OLEH PIHAK<br>PENERIMA                             |
| <ul> <li>5 • Pastikan ruangan PENGE</li> <li>OLEH BKHP dilengkapkan</li> </ul>                                              | SAHAN PENGHANTARAN BA<br>& ditandatangan oleh Penghan              | AHAN<br>tar. | dilengkapkan &<br>ditandatangan oleh stat<br>yang bertanggungjawa<br>sebagai Penerima. |
| NOTA :<br>Hasil teguran Audit Dalam                                                                                         | 2019, TARIKH PENGHANTAR                                            | AN DAN 1     | ARIKH PENJANAAN                                                                        |

<u>SENARAI</u> perlu diberi perhatian.

Penghantaran bahan perlu dibuat <u>SEGERA</u> (<u>DALAM TEMPOH 3 HARI</u>) sejurus selepas siap senarai penghantaran siap dijana oleh Pustakawan.

PASTIKAN LENGKAP, TEPAT & BETUL!

|     |                                                                |                         |                  |                 | 07.00.004 | _        |
|-----|----------------------------------------------------------------|-------------------------|------------------|-----------------|-----------|----------|
|     |                                                                |                         | E STATUS DT PU : | 27.06.2019      | 4         |          |
|     |                                                                | KUN KEPUR               |                  | 27.06.2019      | -         |          |
|     | BAHAGIAN PEMBANGUNAN SUMBER & KATAL                            | .06                     |                  | NO. OF COPIES:  | 30        | _        |
|     | PERPUSIAKAAN SULIANAH ZANARIAH                                 |                         |                  | CATEGORY :      | PURCHAS   | <u> </u> |
|     |                                                                |                         | LISTED BY :      | HASLINAHUSSIN   |           | •••••    |
| NO. | TITLE                                                          | CALL NO.                | ITEM ID          | DATE CHARGED    | TYPE      |          |
| 1   | British Pharm acopoeia 2019                                    | RS141.3 B75 2018 re v.5 | 30000010369919   | 27/6/2019,13:11 | OPE N_BK  |          |
| 2   | British Pharm acopoeia 2019                                    | RS141.3 B75 2018 re v.4 | 30000010369918   | 27/6/2019,13:11 | REF_BK    |          |
| 3   | British Pharm acopoeia 2019                                    | RS141.3 B75 2018 re v.1 | 30000010369915   | 27/6/2019,13:11 | REF_BK    |          |
| 4   | British Pharm acopoeia 2019                                    | RS141.3 B75 2018 re v.2 | 30000010369916   | 27/6/2019,13:12 | REF_BK    |          |
| 5   | British Pharm acopoeia 2019                                    | RS141.3 B75 2018 re v.3 | 30000010369917   | 27/6/2019,13:12 | REF_BK    |          |
| 6   | British Pharm acopoeia 2019                                    | RS141.3 B75 2018 re v.6 | 30000010369920   | 27/6/2019,13:12 | REF_BK    |          |
| 7   | Entrepreneurship : Owning Your Future                          | HD62.5 M373 2017 f      | 30000010369838   | 27/6/2019,13:12 | OPE N_BK  |          |
| 8   | Organizational Behaviour                                       | HD58.7 H834 2013        | 30000010369841   | 27/6/2019,13:12 | OPE N_BK  |          |
| 9   | M AN U SIA dan ISLAM                                           | BP173.75 H373 2015      | 30000010369819   | 27/6/2019,13:12 | OPE N_BK  |          |
| 10  | Composite Structures according to Eurocode 4 : Worked Examples | TA664 D85 2015          | 30000010369689   | 27/6/2019,13:12 | OPE N_BK  |          |
| 11  | MANAGING HERITAGE IN AFRICA : Who Care?                        | DT14 M36 2018           | 30000010369688   | 27/6/2019,13:13 | OPE N_BK  |          |
| 12  | Bukan Senang nak Tenang                                        | BP188 P347 2018         | 30000010369789   | 27/6/2019,13:13 | OPE N_BK  |          |
| 13  | Secrets of Building Multi-Million Dollar Businesses            | HF5386 K46 2012         | 30000010369792   | 27/6/2019,13:13 | OPE N_BK  |          |
| 14  | CRUSHING IT! : HOW GREAT ENTREPRENEURS BUILD THEIR             | HB615 V39 2018          | 30000010369714   | 27/6/2019,13:13 | OPE N_BK  |          |
| 15  | WHY MEN DON'T LISTEN WOMEN CANT READ MAPS                      | HQ1075 P423 2018        | 30000010370185   | 27/6/2019,13:13 | OPE N_BK  |          |
| 16  | Travelog Haji: MENGUBAH SEMPADAN IMAN                          | BP187.3 M84 2018        | 30000010369831   | 27/6/2019,13:13 | OPE N_BK  |          |
| 17  | THE TRUTH ABOUT YOUR FUTURE : THE MONEY GUIDE YOU              | HG179 E33 2017          | 30000010369715   | 27/6/2019,13:13 | OPE N_BK  |          |
| 18  | MAAF CAKAP : Gilap Hati Agar Tak Gelap. 3                      | BF 503 N674 2017        | 30000010369787   | 27/6/2019,13:13 | OPE N_BK  |          |
| 19  | Nota Pasca Haji                                                | BP187.3 R69 2018        | 30000010369757   | 27/6/2019,13:13 | OPE N_BK  |          |
| 20  | DIET TANPA STRESS                                              | RA784 A75 2019          | 30000010369759   | 27/6/2019,13:13 | OPE N_BK  |          |
| 21  | CASH FLOW UNTUK LELAKI : POKET BOCOR TETAPI PENUH              | HG179 S53 2017          | 30000010370149   | 27/6/2019,13:13 | OPE N_BK  |          |
| 22  | MAAF CAKAP : Nasihat Segar Agar Kita Sedar                     | BF 503 N675 2013        | 30000010369704   | 27/6/2019,13:14 | OPE N_BK  |          |
| 23  | Allah Kan Ada                                                  | BP166.2 N87 2018        | 30000010369755   | 27/6/2019,13:14 | OPE N_BK  |          |
| 24  | Listen                                                         | HM1201 N87 2018         | 30000010369724   | 27/6/2019,13:14 | OPE N_BK  |          |
| 25  | DETIK Aku Berpaling                                            | BP188 F373 2018         | 30000010369725   | 27/6/2019,13:14 | OPE N_BK  |          |
| 26  | TUHAN, BERI AKU SEHARI LAGI AGAR AKU SEMPAT BACAKAN            | PN56.T7 A36 2018        | 30000010370145   | 27/6/2019,13:14 | OPE N_BK  |          |
| 27  | TUHAN, BERI AKU SEHARI LAGI AGAR AKU SEMPAT BACAKAN            | PN56.T7 A36 2018        | 30000010370146   | 27/6/2019,13:14 | OPE N_BK  |          |
| 28  | TUHAN, BERI AKU SEHARI LAGI AGAR AKU SEMPAT BACAKAN            | PN56.T7 A36 2018        | 30000010370147   | 27/6/2019,13:14 | OPE N_BK  | $\neg$   |
| 29  | Dia BUKAN Malaikat                                             | PL5139.M 84 D53 2017    | 30000010370148   | 27/6/2019,13:14 | OPE N_BK  |          |
| 30  | LOGIN Iman                                                     | BP166 Z85 2018          | 30000010369781   | 27/6/2019.13:14 | OPEN BK   | 68       |

# **B** ... sambungan Pengesahan penerimaan bahan

#### 3.2 PERPUSTAKAAN CAWANGAN

- Cop tarikh penerimaan bahan pada kedua-dua salinan borang pendua PSZ15.11.
- Laksanakan proses pengesahan penerimaan bahan di borang pendua PSZ 15.11 (2 salinan).
  - i. Tandatangan penerima
  - ii. Catat tarikh
  - iii. Nama penerima
  - iv. Cop Bahagian
- Simpan surat iringan bersama lampiran Senarai Penghantaran Bahan di fail Bahagian masing-masing sebagai rujukan.

#### BORANG PENDUA PSZ15.11 + SENARAI PENGHANTARAN

| <b>BOR</b>    | TENNIGO BALAYSA Perpustakaan UTM                                                                       | CERTIFIED TO ISO 9001:2015<br>CERT. NO. : AR 1405<br>PERPUSTAKAAN C/ | CERTIFIED TO ISO 3001:2015<br>CERT. NO. : AR 1495 | PSZ 15.11 (Pin. 1/2018)<br>Cop Penerimaan |
|---------------|----------------------------------------------------------------------------------------------------|----------------------------------------------------------------------|---------------------------------------------------|-------------------------------------------|
| Ruj<br>Kepada | (Isi dalam empat)<br>: UTM.J.04<br>: Perpustakaan UTM<br>(Bangunan Perpustakaan Sul<br>UTM Johor Bahru | '4) saƙnan)<br>tanah Raja Zarith So                                  | ofiah)                                            | 1. Cop tarikh penerimaan                  |
| (u.p.         | : Pn. Noraini Yahya)                                                                                   |                                                                      |                                                   |                                           |

| No. | Perkara                          | Jumlah      | Bahagian/Unit/dll |
|-----|----------------------------------|-------------|-------------------|
| 1   | Buku siap diproses               | 150 naskhah |                   |
| 2   | Cakera padat                     | 25 naskhah  |                   |
|     | 2. Semak jumlah penerimaan bahan |             |                   |
|     |                                  |             |                   |
|     |                                  |             |                   |
|     |                                  |             |                   |
|     | JUMLAH KESELURUHAN               | 175 naskhah |                   |

#### BORANG PENDUA PSZ15.11 + SENARAI PENGHANTARAN

| Tandakan (X)                      | Jumlah (bungkusa                                                                                                    | n/kotak/dll) :k                             | totak ←──── 3. Semak jumlah kotak<br>yang diterima |
|-----------------------------------|----------------------------------------------------------------------------------------------------|---------------------------------------------|----------------------------------------------------|
| Diambil sendiri X Dihantar melalu | : Kenderaan Jabatan                                                                                                    | Catatan :-<br>X SEGERA                      | Lain-lain                                          |
| MAKI                              | UMAT PENGHANTAR                                                                                                    |                                             | MAKLUMAT PENERIMA                                  |
| Nama                              | HASLINA HUSSIN                                                                                                    | Nama                                        | :                                                  |
| Tandatangan                       | :                                                                                                    | Tandatangan                                 | :                                                  |
| Tankh                             | : 20.03.2018                                                                                                    | Tarikh                                      | :                                                  |
| Cop Unit/Bahagian                 | <ul> <li>Bahagian Katalog, Hadi<br/>Perpustakaan UTM<br/>Universiti Teknologi Mal<br/>b.p. Ketua Pustakawan</li> </ul> | ah & Pertukaran Cop Unit/Bahagiar<br>laysia | n :                                                |

Nota :

#### 4. Lengkapkan maklumat penerimaan

1) Penghantar hendaklah mencatatkan nama Unit/Bahagian pada bungkusan/kotak

2) Dua (2) salinan kepada penerima

3) Penerima hendaklah mengembalikan salinan pendua kepada penghantar

4) Satu (1) salinan kepada Bahagian Pentadbiran & Kewangan (Rekod Penghantaran)

5) Satu (1) salinan simpanan penghantar

Dikemaskini oleh : HH/19032018

#### LAMPIRAN SENARAI PENGHANTARAN BAHAN

#### SENARAI PENGHANTARAN BUKU/BAHAN UNIT PENGURUSAN TEKNIKAL BAHAGIAN PEMBANGUNAN SUMBER & KATALOG PERPUSTAKAAN SULTANAH ZANARIAH

LOCATION SEND : PRZS ONROUTE TO : PRZS CHECKOUT DATE : 16.07.2019 NO. OF COPIE S : 96 CATEGORY : SPECIAL COLL.

LISTED BY : HASLINA HUSSIN

| BOX NO. | NO. | TITLE                                                                                                    | CALL NO.                 | ITEM ID       | DATE CHARGED    | TYPE        |
|---------|-----|----------------------------------------------------------------------------------------------------|--------------------------|---------------|-----------------|-------------|
| 1       | 1   | Potensi pembangunan Homestay sebagai tarikan                                                                                             | HN49.C6N672018raf        | 3500000033688 | 16/7/2019,12:19 | CLS_THE SIS |
| 1       | 2   | The potential of ridership attraction for bus rapid<br>transit system (BRT) in Iskandar Malaysia : examining<br>the image and perception | HE311.M32 A45 2018 raf   | 3500000028319 | 16/7/2019,12:19 | CLS_THE SIS |
| 1       | 3   | Pengimplementasian manual saliran mesra alam<br>(MSMA) dalam konteks Integrated River Basin<br>Management (IRBM) di Johor Bahru          | TC970 S585 2018 raf      | 3500000034893 | 16/7/2019,12:19 | CLS_THE SIS |
| 1       | 4   | Penentuan lokasi penempatan asrama pekerja<br>industri warga asing di Pulau Pinang menggunakan<br>aplikasi GIS                           | HD6300 R39 2018 raf      | 3500000033686 | 16/7/2019,12:19 | CLS_THE SIS |
| 1       | 5   | Persepsi pelajar terhadap program BIKE-SHARING di<br>kampus kajian kes : U niversiti Teknologi Malaysia,<br>Skudai, Johor Bahru          | HE5736 N87 2018 raf      | 3500000034896 | 16/7/2019,12:19 | CLS_THE SIS |
| 2       | 6   | Persepsi komuniti Kampung Datuk Keramat Kuala<br>Lumpur, terhadap program bandar selamat                                                 | HV7431 M64 2018 naf      | 3500000033687 | 16/7/2019,12:21 | CLS_THE SIS |
| 2       | 7   | Kesediaan pekerja terhadap penggunaan basikal<br>sebagai mod pengangkutan di Putrajaya                                                   | HE5736 N874 2018 naf     | 3500000030907 | 16/7/2019,12:21 | CLS_THE SIS |
| 2       | 8   | Dynamic behavior of water intake riser for ocean<br>thermal energy conversion system (OTE C)                                             | VK358 R87 2018 raf       | 3500000008584 | 16/7/2019,12:21 | CLS_THE SIS |
| 2       | 9   | Estimation of weld strength of ultrasonic welding<br>process using adaptive neuro fuzzy inference system<br>(ANFIS)                      | TS228.92 M64 2018 raf    | 3500000026938 | 16/7/2019,12:21 | CLS_THE SIS |
| 2       | 10  | Investigation of natural gas composition on<br>combustion behaviour and propagation                                                      | TJ254.5 M647 2018 raf    | 3500000026964 | 16/7/2019,12:21 | CLS_THE SIS |
| 3       | 11  | Experimental investigation on the performance and<br>emission of diesel engine fuelled with ethanol-diesel<br>blend                      | TJ795 S94 2018 raf       | 3500000028652 | 16/7/2019,12:23 | CLS_THE SIS |
| 3       | 12  | Kewujudan 'Lost Space' dikawasan medan pasardan<br>PasarSeni, Kuala Lumpur                                                               | NA9031 M37 2018 naf      | 3500000028324 | 16/7/2019,12:23 | CLS_THE SIS |
| 3       | 13  | Persepsi tahap penerimaan dan kesediaan penduduk<br>untuk melakukan aktiviti berbasikal sebagai gaya<br>hidup sihat                      | RA781 R342018 naf        | 3500000028320 | 16/7/2019,12:23 | CLS_THE SIS |
| 3       | 14  | Phase form ation and sintering of yttria alum inium<br>garnet by microwave sintering                                                     | TN 695 A36 2018 raf      | 3500000028572 | 16/7/2019,12:23 | CLS_THE SIS |
| 3       | 15  | Design a portable shuttlecock launching system                                                                                           | TJ212 M64 2018 raf       | 3500000008591 | 16/7/2019,12:23 | CLS_THE SIS |
| 4       | 16  | Investigation of energy and exergy performance of A 3<br>KW steam power plant                                                            | TJ395 M84 2018 raf       | 3500000028623 | 16/7/2019,12:24 | CLS_THE SIS |
| 4       | 17  | Design and development of cold plasma discharge for<br>rice treatment                                                                    | TS2159.R5 M84 2018 raf   | 3500000028647 | 16/7/2019,12:24 | NCIRC_RNCM  |
| 4       | 18  | Feasibility of smart buoyancy can for offshore<br>transportation and installation                                                        | TA418.9.S62 A55 2018 raf | 3500000028579 | 16/7/2019,12:24 | CLS_THE SIS |
| 4       | 19  | Hydrogen embrittlement of alloy steel used in<br>industrial application                                                                  | TA418.74 M84 2018 raf    | 3500000028620 | 16/7/2019,12:24 | CLS_THE SIS |

# **Peringatan PENTING !!!**

- JANGAN KEMBALIKAN lampiran <u>SENARAI PENGHANTARAN</u> <u>BAHAN</u> ke BPSK semula. Simpan senarai ini sebagai rujukan di fail Bahagian / Unit masing-masing.
  - BPSK mempunyai 1 Salinan lampiran Senarai Penghantaran Bahan yang telah difailkan semasa proses penghantaran bahan dilaksanakan.
- <u>SILA KEMBALIKAN</u> semula salinan <u>Borang PSZ 15.10</u> (Bahagian / Unit di PSZJB) atau borang pendua <u>PSZ 15.11</u> (Perpustakaan Cawangan) yang tertera <u>cop makluman berwarna merah</u> yang telah dibuat pengesahan penerimaan <u>ke BPSK</u>.
  - BPSK perlu memfailkan pengesahan penerimaan bahan daripada Perpustakaan Cawangan sebagai <u>BUKTI</u> bahan telah diterima.

#### BORANG PENDUA PSZ15.11 + SENARAI PENGHANTARAN

| <b>B</b> U    | J'                        | TM Perpustakaan UTM                                                                                                    | SAMPA BANKARD                                                                          | WHU CNE                                                      | <br>PSZ 15.11 (Pin. 1/2018)<br>Cop Penerimaan |
|---------------|---------------------------|----------------------------------------------------------------------------------------------------|----------------------------------------------------------------------------------------|--------------------------------------------------------------|-----------------------------------------------|
| Ruj<br>Kepada | sm 1<br>2 <b>A</b> 1<br>: | NG PENGHANTARAN BAHAN<br>(Isi dalam empat<br>UTM.J.04<br>Perpustakaan UTM<br>(Bangunan Perpustakaan Sul<br>UTM Johor Bahru | CERTIFIED TO ISO 3002:2015<br>CERT. NO. : AR 1435<br>(PERPUSTAKAAN CA<br>(4) sa ξinan) | CERTIFIED TO ISO 3001:2015<br>CERT. NG. : AR 1405<br>WANGAN) | Cop tarikh penerimaan                         |
| (u.p.         | ;                         | Pn. Noraini Yahya)                                                                                                    |                                                                                        | Inalet                                                       | Pabaging/Ugit/dit                             |

| No. | Perkara                                                                                                    | Jumlah                    | Bahagian/Unit/dll                                         |
|-----|----------------------------------------------------------------------------------------------------|---------------------------|-----------------------------------------------------------|
| 1   | Buku siap diproses                                                                                                    | 150 naskhah               |                                                           |
| 2   | Cakera padat                                                                                                    | 25 naskhah                |                                                           |
|     | PENTING SALINAN PENGHANTAR<br>SILAKEMBALIKAN SALINAN INI KE BAHAGIAN<br>PEMBANGUNAN SUMBER & KATALOG<br>UNIVERSITI TEKNOLOGI MALAYSIA<br>JOHOR BAHRU<br>JOHOR | Kemb<br>Borang<br>telah d | alikan salinan<br>PSZ15.11yang<br>ilengkapkan ke<br>BPSK. |
|     | JUMLAH KESELURUHAN                                                                                                    | 175 naskhah               |                                                           |

#### LAMPIRAN SENARAI PENGHANTARAN BAHAN

SE NARAI PENGHANT. UNIT PENGURU: **BAHAGIAN PEMBANGUN** PERPUSTAKAAN SU

| SENARAI PENGHANTARAN BUKU/BAHAN       |
|---------------------------------------|
| UNIT PENGURUSAN TEKNIKAL              |
| BAHAGIAN PEMBANGUNAN SUMBER & KATALOG |
| PERPUSTAKAAN SULTANAH ZANARIAH        |
| LISTED BY : HASLINA HUSSIN            |

| LOCATION SEND : | PRZS          |
|-----------------|---------------|
| ONROUTE TO:     | PRZS          |
| CHECKOUT DATE : | 16.07.2019    |
| NO. OF COPIES:  | 96            |
| CATEGORY:       | SPECIAL COLL. |

| NO. | TITLE                                           |  |  |
|-----|-------------------------------------------------|--|--|
| 1   | British Pharm acopoeia 2019                     |  |  |
| 2   | British Pharm acopoeia 2019                     |  |  |
| 3   | British Pharmacopoeia 2019                      |  |  |
| 4   | British Pharm acopoeia 2019                     |  |  |
| 5   | British Pharm acopoeia 2019                     |  |  |
| 6   | British Pharm acopoeia 2019                     |  |  |
| 7   | Entrepreneurship : Owning Your Future           |  |  |
| 8   | Organizational Behaviour                        |  |  |
| 9   | MANUSIA dan ISLAM                               |  |  |
| 10  | Composite Structures according to Eurocode      |  |  |
| 11  | MANAGING HERITAGE IN AFRICA : Who C             |  |  |
| 12  | Bukan Senang nak Tenang                         |  |  |
| 13  | Secrets of Building Multi-Million Dollar Busine |  |  |
| 14  | CRUSHING IT! : HOW GREAT ENTREPREN              |  |  |
| 15  | WHY MEN DON'T LISTEN WOMEN CANT R               |  |  |
| 16  | Travelog Haji: MENGUBAH SEMPADAN IM/            |  |  |
| 17  | THE TRUTH ABOUT YOUR FUTURE : THE               |  |  |
| 18  | MAAF CAKAP : Gilap Hati Agar Tak Gelap. 3       |  |  |
| 19  | Nota Pasca Haji                                 |  |  |
| 20  | DIET TANPA STRESS                               |  |  |
| 21  | CASH FLOW UNTUK LELAKI : POKET BOC              |  |  |
| 22  | MAAF CAKAP : Nasihat Segar Agar Kita Sed        |  |  |
| 23  | Allah Kan Ada                                   |  |  |
| 24  | Listen                                          |  |  |
| 25  | DETIK Aku Berpaling                             |  |  |
| 26  | TUHAN, BERI AKU SEHARI LAGI AGAR AK             |  |  |
| 27  | TUHAN, BERI AKU SEHARI LAGI AGAR AK             |  |  |
| 28  | TUHAN, BERIAKU SEHARI LAGI AGAR AK              |  |  |
|     |                                                 |  |  |

Simpan lampiran Senarai Penghantaran Bahan di fail Bahagian/Unit masing-masing sebagai rujukan.

| BOX NO. NO. |   | 10.                                                                                                    | TITLE                                                                                                    | CALL NO.                 | ITE M ID      | DATE CHARGED    | TYPE             |
|-------------|---|----------------------------------------------------------------------------------------------------|----------------------------------------------------------------------------------------------------|--------------------------|---------------|-----------------|------------------|
| 1           |   | 1                                                                                                    | Potensi pembangunan Homestay sebagai tarikan                                                                                    | HN49.C6N67 2018 raf      | 3500000033688 | 16/7/2019,12:19 | CLS_THE SIS      |
| 1           | : | The potential of ridership attraction for bus rapid<br>transit system (BRT) in Iskandar Malaysia : examining<br>the image and perception |                                                                                                    | HE311.M32 A45 2018 raf   | 3500000028319 | 16/7/2019,12:19 | CLS_THE SIS      |
| 1           | : | 3                                                                                                    | Pengimplementasian manual saliran mesra alam<br>(MSMA) dalam konteks Integrated River Basin<br>Management (IRBM) di Johor Bahru | TC970 S585 2018 raf      | 3500000034893 | 16/7/2019,12:19 | CLS_THE SIS      |
| 1           |   | 4                                                                                                    | Penentuan lokasi penempatan asrama pekerja<br>industri warga asing di Pulau Pinang menggunakan<br>aplikasi GIS                  | HD6300 R39 2018 raf      | 3500000033686 | 16/7/2019,12:19 | CLS_THE SIS      |
| 1           |   | 5                                                                                                    | Persepsi pelajar terhadap program BIKE-SHARING di<br>kampus kajian kes : Universiti Teknologi Malaysia,<br>Skudai, Johor Bahru  | HE5736 N87 2018 naf      | 3500000034896 | 16/7/2019,12:19 | CLS_THE SIS      |
| 2           |   | 6                                                                                                    | Persepsi komuniti Kampung Datuk Keramat Kuala<br>Lumpur, terhadap program bandar selamat                                        | HV7431 M64 2018 raf      | 3500000033687 | 16/7/2019,12:21 | CLS_THE SIS      |
| 2           |   | 7                                                                                                    | Kesediaan pekerja terhadap penggunaan basikal<br>sebagai mod pengangkutan di Putrajaya                                          | HE5736 N874 2018 raf     | 3500000030907 | 16/7/2019,12:21 | CLS_THE SIS      |
| 2           | - | 8                                                                                                    | Dynamic behavior of water intake riser for ocean<br>thermal energy conversion system (OTE C)                                    | VK358 R87 2018 raf       | 3500000008584 | 16/7/2019,12:21 | CLS_THE SIS      |
| 2           |   | 9                                                                                                    | Estimation of weld strength of ultrasonic welding<br>process using adaptive neuro fuzzy inference system<br>(ANFIS)             | TS228.92 M64 2018 raf    | 3500000026938 | 16/7/2019,12:21 | CLS_THE SIS      |
| 2           | 1 | 10                                                                                                    | Investigation of natural gas composition on<br>combustion behaviour and propagation                                             | TJ254.5 M647 2018 raf    | 3500000026964 | 16/7/2019,12:21 | CLS_THE SIS      |
| 3           | 1 | 11                                                                                                    | Experimental investigation on the performance and<br>emission of diesel engine fuelled with ethanol-diesel<br>blend             | TJ795 S94 2018 raf       | 3500000028652 | 16/7/2019,12:23 | CLS_THE SIS      |
|             | 1 | 12                                                                                                    | Kewujudan 'Lost Space' dikawasan medan pasardan<br>PasarSeni, Kuala Lumpur                                                      | NA9031 M37 2018 naf      | 3500000028324 | 16/7/2019,12:23 | CLS_THE SIS      |
|             | 1 | 13                                                                                                    | Persepsi tahap penerimaan dan kesediaan penduduk<br>untuk melakukan aktiviti berbasikal sebagai gaya<br>hidup sihat             | RA781 R342018 naf        | 3500000028320 | 16/7/2019,12:23 | CLS_THE SIS      |
|             | 1 | 14                                                                                                    | Phase formation and sintering of yttria aluminium<br>garnet by microwave sintering                                              | TN695 A36 2018 raf       | 3500000028572 | 16/7/2019,12:23 | CLS_THE SIS      |
|             | 1 | 15                                                                                                    | Design a portable shuttlecock launching system                                                                                  | TJ212 M64 2018 raf       | 3500000008591 | 16/7/2019,12:23 | CLS_THE SIS      |
| :           | 1 | 16                                                                                                    | Investigation of energy and exergy performance of A 3<br>KW steam power plant                                                   | TJ395 M84 2018 raf       | 3500000028623 | 16/7/2019,12:24 | CLS_THE SIS      |
|             | 1 | 17                                                                                                    | Design and development of cold plasma discharge for<br>rice treatment                                                           | TS2159.R5 M84 2018 raf   | 3500000028647 | 16/7/2019,12:24 | NCIRC_RNCM       |
|             | 1 | 18                                                                                                    | Feasibility of smart buoyancy can for offshore<br>transportation and installation                                               | TA418.9.S62 A55 2018 raf | 3500000028579 | 16/7/2019,12:24 | CLS_THESIS<br>Z5 |
| 4           | 1 | 19                                                                                                    | Hydrogen embrittlem ent of alloy steel used in<br>industrial application                                                        | TA418.74 M84 2018 raf    | 3500000028620 | 16/7/2019,12:24 | CLS_THE SIS      |

#### PETIKAN KETERANGAN PROSES KERJA DI DALAM PROSEDUR MENGKATALOG DAN MEMPROSES BAHAN : BAHAGIAN / UNIT DI PSZJB

#### 6.15 Penghantaran bahan

6.15.1 Penghantaran bahan ke Unit di dalam bangunan Perpustakaan UTM-PSZJB:

- i. Bahan Buku Unit Sirkulasi.
- ii. Bahan Media Unit Media / Unit Pangkalan Data & Penyelidikan (data eletronik kartografi sahaja).
- iii. Bahan Jurnal Teks Unit Jurnal dan Media Elektronik.
- iv. Bahan Segera Unit Sirkulasi, atau Unit Perundingan Maklumat dan Penyelidikan, atau Unit Perolehan Bahan (jika ada keperluan).

Bahan dihantar ke Unit tersebut dalam tempoh 3 hari selepas ditukar status *home location* pada sistem LESTARI. Pihak penerima perlu menyemak, mengesahkan penerimaan di Borang PSZ 15.10 dan mengembalikan semula 1 salinan borang ke UPT untuk simpanan fail. Bagi Bahan SEGERA, maklumat penghantaran direkodkan di Buku Rekod Penghantaran Bahan SEGERA.

Pihak penerima bertanggungjawab untuk melaksanakan proses *Check In* bagi setiap naskhah bahan yang dihantar oleh BPSK untuk mengemaskini status bahan pada sistem LESTARI.

Rujuk Nota <u>5.</u>: Perkara 5.1.

PO(PSK)

PO(PSK)

#### PETIKAN KETERANGAN PROSES KERJA DI DALAM PROSEDUR MENGKATALOG DAN MEMPROSES BAHAN : PERPUSTAKAAN CAWANGAN

#### Tindakan

#### Tanggungjawab

| i. <u>P(PT)</u> / P(HP) terima senarai jumlah bahan untuk penghantaran<br>bahan ke Perpustakaan Cawangan dari PO(PSK) untuk penyediaan<br>senarai penghantaran bahan. Senarai penghantaran bahan yang telah<br>dilengkapkan oleh <u>P(PT)</u> / P(HP) diserahkan kepada PmPK(KHP)<br>untuk semakan bahan dan senarai adalah betul dan lengkap. | PO(PSK)      |
|----------------------------------------------------------------------------------------------------|--------------|
| ii. <u>PmPK(KHP)</u> serah senarai penghantaran yang telah siap disemak<br>kepada PT(P/O)(KHP) untuk disediakan surat rasmi, Borang Pendua<br>PSZ15.11(2 salinan).                                                                                                    | PmPK(KHP)    |
| iii. PT(P/O)(KHP) serah senarai penghantaran bersama Borang Pendua<br>PSZ15.11 yang telah ditandatangani oleh P(PT) / P(HP) kepada<br>PO(PSK) untuk dibuat proses pembungkusan dan penghantaran ke<br>Pejabat Ketua Pustakawan.                                                                                                    | PT(P/O)(KHP) |
| iv. <u>PO(</u> PSK) memasukkan surat rasmi, senarai penghantaran bahan<br>dan borang PSZ15.11 (2 salinan) ke dalam kotak bahan yang hendak<br>dihantar ke Perpustakaan Cawangan sebelum kotak penghantaran<br>dibungkus rapi.                                                                                                    | PO(PSK)      |
| v. <u>PO(</u> PSK) menulis nombor bilangan kotak di bahagian luar kotak<br>sebagai makluman kepada Perpustakaan Cawangan jumlah                                                                                                    | PO(PSK)      |

penghantaran kotak ke perpustakaan berkenaan.

#### PETIKAN KETERANGAN PROSES KERJA DI DALAM PROSEDUR MENGKATALOG DAN MEMPROSES BAHAN : PERPUSTAKAAN CAWANGAN

vi. <u>PO(PSK)</u> menyerahkan bungkusan bahan ke Pejabat Ketua Pustakawan untuk menguruskan urusan penghantaran bahan keluar dari Perpustakaan UTM-PSZJB.

Bagi penghantaran bahan secara pukal, bungkusan kotak disusun di ruang laluan staf Aras 2.

Kekerapan penghantaran bahan ke Perpustakaan Cawangan adalah berdasarkan kepada :

a. penghantaran bungkusan bahan segera, atau

b. penghantaran bahan telah cukup sekali penghantaran yang terdiri daripada beberapa kotak, atau

c. penghantaran bahan telah cukup sekali penghantaran bagi jumlah bahan yang sedikit jumlah naskhahnya.

Rujuk Nota 5.

PO(PSK)

#### PETIKAN KETERANGAN PROSES KERJA DI DALAM PROSEDUR MENGKATALOG DAN MEMPROSES BAHAN : PERPUSTAKAAN CAWANGAN

| Tindakan                                                                                                    | Tanggungjawab                                     |
|----------------------------------------------------------------------------------------------------|---------------------------------------------------|
| vii. Untuk memastikan bahan telah diterima oleh Perpustakaan<br>Cawangan, makluman penerimaan perlu dimaklumkan oleh penerima<br>sama ada melalui :                                            | P(PT)                                             |
| a. Penghantaran semula salinan Borang Pendua PSZ15.11 yang telah disahkan, atau                                                                                                    | Semua penerima bagi<br>Perpustakaan UTM<br>sahaja |
| b. Maklumbalas e-mel.                                                                                                    |                                                   |
| Serahan salinan Borang Pendua PSZ15.11 yang dikembalikan<br>semula ke BPSK oleh penerima setelah disemak dan difailkan<br>oleh <u>PT(</u> P/O)(KHP).                                           | PT(P/O)(KHP)                                      |
| Serahan Slip Pemprosesan Bahan yang dikembalikan oleh<br>penerima kepada <u>PmPK(KHP)</u> untuk merekod bilangan hari<br>bahan diproses ( <i>Median Time of Document Processing</i> ).         | P(PT)                                             |
| 6.15.3 Penghantaran jurnal bercetak, sila rujuk 6.7.2.                                                                                                    | P(PT)                                             |
| 6.15.4 Proses Outsourcing Pengkatalogan Bahan                                                                                                    | KPSK                                              |
| Rujuk Nota 6.                                                                                                    |                                                   |
| <u>6.15.5 Pihak</u> penerima bertanggungjawab untuk melaksanakan proses <i>Check In</i> bagi setiap naskhah bahan yang dihantar oleh BPSK untuk mengemaskini status bahan pada sistem LESTARI. | Semua penerima bagi<br>Perpustakaan UTM<br>sahaja |

# Δ Δ D D Δ Δ Δ

# PENJANAAN SENARAI PENGHANTARAN BAHAN MELALUI MODUL "CIRCULATION"

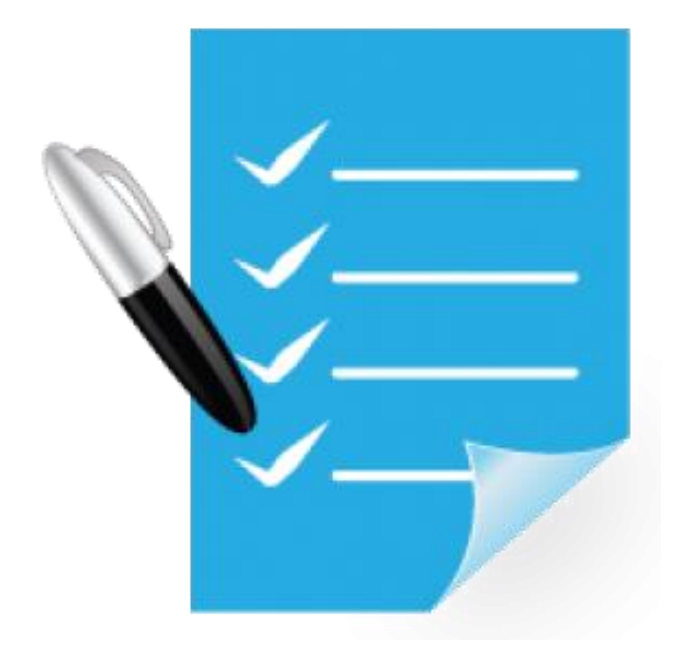

- Penyediaan satu senarai semak untuk memastikan jumlah dan judul bahan yang dihantar dan diterima, adalah tepat dan betul.
- Dilaksanakan oleh Pustakawan / Pustakawan Kanan di Bahagian / Unit masing-masing.
- Penjanaan senarai penghantaran adalah berdasarkan USER ID lokasi penghantaran bahan.
- Pengunaan templat senarai penghantaran (Microsoft Excel) yang telah ditetapkan mengikut keperluan Bahagian / Unit masing-masing.
- Membantu mengenalpasti sebarang kesilapan rekod *holdings* semasa proses mengkatalog bahan dilaksanakan.

#### PROSES PENJANAAN SENARAI PENGHANTARAN MELALUI MODUL SIRKULASI

| F SirsiDynix Symphony WorkFlows: Display User                                   |                                                                                                    |  |  |  |  |  |
|---------------------------------------------------------------------------------|----------------------------------------------------------------------------------------------------|--|--|--|--|--|
| ile <u>E</u> dit <u>W</u> izards Helpers <u>M</u> odule                         | Print Modul Circulation .<br>Preference <u>T</u> ools Win <u>d</u> ow <u>H</u> elp                      |  |  |  |  |  |
| Acquisitions   Booking   Cataloging   Circulation                               | on Configuration   ILL   Offline   Reports   Requests   Reserves   Selection   Serial Control   Utility |  |  |  |  |  |
| Common Tasks 🛞                                                                  |                                                                                                    |  |  |  |  |  |
| Users 🛞 Display User Pada <i>Wizar</i>                                          | <sup>User information</sup><br><i>D Users</i> , pilih <i>Display User</i> .                             |  |  |  |  |  |
| <ul> <li>User Registration 2</li> <li>Modify User</li> <li>Commutant</li> </ul> | Identify user<br>User ID:<br>3 Masukkan USER ID berdasarkan lokasi<br>penghantaran bahan.               |  |  |  |  |  |
| Copy User<br>Renew Privilege  Suspend User                                      | Summary Addresses Extended Info Bills Checkouts Holds Routings Bookings Reservations Suspension         |  |  |  |  |  |
| Send Message                                                                    |                                                                                                    |  |  |  |  |  |
| Unsuspend User Items                                                            |                                                                                                    |  |  |  |  |  |
| Holds                                                                           |                                                                                                    |  |  |  |  |  |
| Special 🛞                                                                       |                                                                                                    |  |  |  |  |  |
| In-Transit Items                                                                |                                                                                                    |  |  |  |  |  |

### **SENARAI KOD USER.ID**

#### A. BAHAN SEGERA

| BIL. | PRIMARY USER ID | USER NAME                 | LIBRARY |
|------|-----------------|---------------------------|---------|
| 1.   | SEGERA_USK      | Item delivery to USK.     | PSZJB   |
| 2.   | SEGERA_URMP     | Item delivery to BPMP.    | PSZJB   |
| 3.   | SEGERA_ACQ      | Item sent to Acquisition. | PSZJB   |

#### C. BAHAN BIASA - BELIAN

| BIL. | PRIMARY USER ID | USER NAME                       | LIBRARY |
|------|-----------------|---------------------------------|---------|
| 1.   | UPT_KM          | Item delivery to Media Counter. | PSZJB   |
| 2.   | UPT_UKK         | Item delivery to UKK.           | PSZJB   |
| 3.   | UPT_URM         | Item delivery to URM.           | PSZJB   |
| 4.   | UPT_USK         | Item delivery to USK.           | PSZJB   |

#### D. BAHAN BIASA - HADIAH

| ÷ |      |                 |                                          |         |
|---|------|-----------------|------------------------------------------|---------|
|   | BIL. | PRIMARY USER ID | USER NAME                                | LIBRARY |
|   | 1.   | UHP_KM          | Item delivery from UHP to Media Counter. | PSZJB   |
|   | 2.   | UHP_UKK         | Item delivery from UHP to UKK.           | PSZJB   |
|   | 3.   | UHP_URM         | Item delivery from UHP to URM.           | PSZJB   |
|   | 4.   | UHP_USK         | Item delivery from UHP to USK.           | PSZJB   |

#### B. BAHAN CAWANGAN

 Untuk bahan belian dan bahan hadiah KECUALI untuk bahan hadiah PSZKL - rujuk Bil.23 pada senarai di bawah.

| RII  | USED ID         | ACENSI       | ITEM    | LOCATION | ONROUTE |
|------|-----------------|--------------|---------|----------|---------|
| DIL. | USERID          | AGENSI       | LIBRARY | SEND     | TO      |
| 1.   | ONROUTE1        | PSZKL        | PSZKL   | PSZKL    | PSZKL   |
| 2.   | ONROUTE1        | RAZAK        | RAZAK   | RAZAK    | RAZAK   |
|      |                 | SCHOOL       | SCHOOL  | SCHOOL   | SCHOOL  |
| 3.   | ONROUTE1        | FAB LIBRARY  | FAB_L   | PFAB     | PFAB    |
| 4.   | ONROUTE1        | FGHT         | FGHT_L  | PFGHT    | PFGHT   |
|      |                 | LIBRARY      |         |          |         |
| 5.   | ONROUTE1        | FKA LIBRARY  | FKA_L   | PFKA     | PFKA    |
| 6.   | ONROUTE1        | FKE LIBRARY  | FKE_L   | PFKE     | PFKE    |
| 7.   | ONROUTE1        | FKK LIBRARY  | FKK_L   | PFKK     | PFKK    |
| 8.   | ONROUTE1        | FKM LIBRARY  | FKM_L   | PFKM     | PFKM    |
| 9.   | ONROUTE1        | FP LIBRARY   | FP_L    | PFP      | PFP     |
| 10.  | ONROUTE1        | FPREE        | FPREE_L | PFPREE   | PFPREE  |
|      |                 | LIBRARY      |         |          |         |
| 11.  | ONROUTE1        | FCOMP        | PFOMP_L | PFOMP    | PFOMP   |
|      |                 | LIBRARY      |         |          |         |
| 12.  | ONROUTE1        | FBME LIBRARY | FBME_L  | PFBME    | PFBME   |
| 13.  | ONROUTE1        | FM LIBRARY   | FM_L    | PFM      | PFM     |
| 14.  | ONROUTE1        | FS LIBRARY   | FS_L    | PFS      | PFS     |
| 15.  | ONROUTE_PRZS    | PRZS         | PRZS    | PRZS     | PRZS    |
| 16.  | ONROUTE_IBS     | IBS          | PSZKL   | PSZKL    | IBS     |
| 17.  | ONROUTE_AIS     | AIS          | PSZKL   | PSZKL    | AIS     |
| 18.  | ONROUTE_PERDANA | PERDANA      | PSZKL   | PSZKL    | PERDANA |
|      |                 | SCHOOL       |         |          | SCHOOL  |
| 19.  | ONROUTE_CASIS   | CASIS        | PSZKL   | PSZKL    | CASIS   |
| 20.  | ONROUTE_MJIIT   | MJIIT        | PSZKL   | PSZKL    | MJIIT   |
| 21.  | ONROUTE_PKL     | PESISIR KL   | PSZKL   | PSZKL    | PKL     |
| 22.  | ONROUTE_PGH     | PAGOH        | PAGOH   | PAGOH    | PAGOH   |
| 23.  | ONROUTE_G       | PSZKL        | PSZKL   | PSZKL    | PSZKL   |

| WF SirsiDynix Symphony WorkFlows: Display User                             |                                                                                                    |                 |  |  |  |  |
|----------------------------------------------------------------------------|----------------------------------------------------------------------------------------------------|-----------------|--|--|--|--|
| <u>F</u> ile <u>E</u> dit <u>W</u> izards He <u>l</u> pers <u>M</u> odules | eference <u>T</u> ools Win <u>d</u> ow <u>H</u> elp                                                                                                    |                 |  |  |  |  |
| Acquisitions   Booking   Cataloging Circu                                  | Configuration   ILL   Offline   Reports   Requests   Reserves   Selection   Serial Control   Utility                                                                                                    |                 |  |  |  |  |
|                                                                            | Cplay User                                                                                                    |                 |  |  |  |  |
| Common Tasks                                                               | 🍰 📄 🗳 🏂 🗁                                                                                                    |                 |  |  |  |  |
| 🔏 CheckOut                                                                 | Notes                                                                                                    |                 |  |  |  |  |
| Checkin                                                                    |                                                                                                    |                 |  |  |  |  |
| Kine Free Discharge                                                        | Id: UHP_USK A Sebaik LISER ID dinilih senarai akan                                                                                                    |                 |  |  |  |  |
| Repew liser                                                                | Group ID: 4 OEDaik OOEK ID dipinin, Senarai akan                                                                                                    |                 |  |  |  |  |
|                                                                            |                                                                                                    | -               |  |  |  |  |
| No Renew Item                                                              |                                                                                                    |                 |  |  |  |  |
| Billing a User                                                             |                                                                                                    |                 |  |  |  |  |
| 🛐 Paying Bills                                                             |                                                                                                    |                 |  |  |  |  |
| 🖉 Item Search and Display                                                  | Summary Addresses Extended Info Bills Checkouts Holds Routings Bookings Reservations Suspension                                                                                                    | 1               |  |  |  |  |
| G Check Item Status                                                        | [PSZ_JB] Checkouts:13(\$0.00)                                                                                                    |                 |  |  |  |  |
| 🛛 Help                                                                     |                                                                                                    |                 |  |  |  |  |
| 🞒 Print                                                                    | Title         Call number         Item ID         Date Charged         D                                                                                                    | Da              |  |  |  |  |
|                                                                            | SUSTAINABLE DEVELOP         HC445.5         S87         2016 a         30000010349679         20/3/2018,13:00           Ringgit : rakan kewanga         PN4784.N5         R56         SEP         2017         C0060122         10/4/2018,11:40 |                 |  |  |  |  |
| Users 🛞                                                                    | Ringgit : rakan kewanga PN4784.N5 R56 AUG 2017 C0060123 10/4/2018,11:40                                                                                                    |                 |  |  |  |  |
| 🚔 Display User                                                             | Japan Labor Issues XX(868560.3) V.2 NO.4 J C0060121 10/4/2018,11:41                                                                                                    |                 |  |  |  |  |
| Sulcar Degistration                                                        | JIPE : Journal of Industri T55.4 J57 VOL.35 NO.1 J <u>C0060124</u> 10/4/2018,11:41                                                                                                    |                 |  |  |  |  |
|                                                                            | The Malaysian tin produc HD9539.T5 M35 QUARTE C0060127 10/4/2018,11:41                                                                                                    |                 |  |  |  |  |
| 🍯 Modify User                                                              | OFID quarterly HC59.8 058 OCT 2017 C0060125 10/4/2018,11:41                                                                                                    |                 |  |  |  |  |
| 🔗 Copy User                                                                | Cern courier QC770 C47 VOL.58 NO.1 C0060120 10/4/2018,11:41                                                                                                    |                 |  |  |  |  |
| Copy Oser                                                                  | Al Shindagah HC498.A1 A47 ISSUE.13 C0060128 10/4/2018,11:42                                                                                                    |                 |  |  |  |  |
| 🕢 Renew Privilege                                                          | AI Shindagan HC498.AI A47 ISSUE.13 C0060129 10/4/2018,11:42                                                                                                    | -               |  |  |  |  |
| 🚰 Suspend User                                                             | Display options                                                                                                    |                 |  |  |  |  |
| 🗞 Send Message                                                             | Checkout library  O Owning library                                                                                                    |                 |  |  |  |  |
| 崔 Remove User                                                              |                                                                                                    |                 |  |  |  |  |
| 🙀 Unsuspend User                                                           | PPP Soparaj vang dipaparkan por                                                                                                    | lu dikomaskini  |  |  |  |  |
|                                                                            | PRZS                                                                                                    |                 |  |  |  |  |
| Items 🛞                                                                    | PSKD Derdasarkan lokasi pengna                                                                                                    |                 |  |  |  |  |
| Holds                                                                      | PSZ_KL memastikan jumlah bahan yang                                                                                                    | dinantar adalah |  |  |  |  |
|                                                                            | RAZAK_SCHL betul, serta mengenalpasti jika be                                                                                                    | erlaku sebarang |  |  |  |  |
| Special 🛞                                                                  | sip kesilapan pada penetapan lokasi                                                                                                    | bahan. 85       |  |  |  |  |
|                                                                            |                                                                                                    |                 |  |  |  |  |

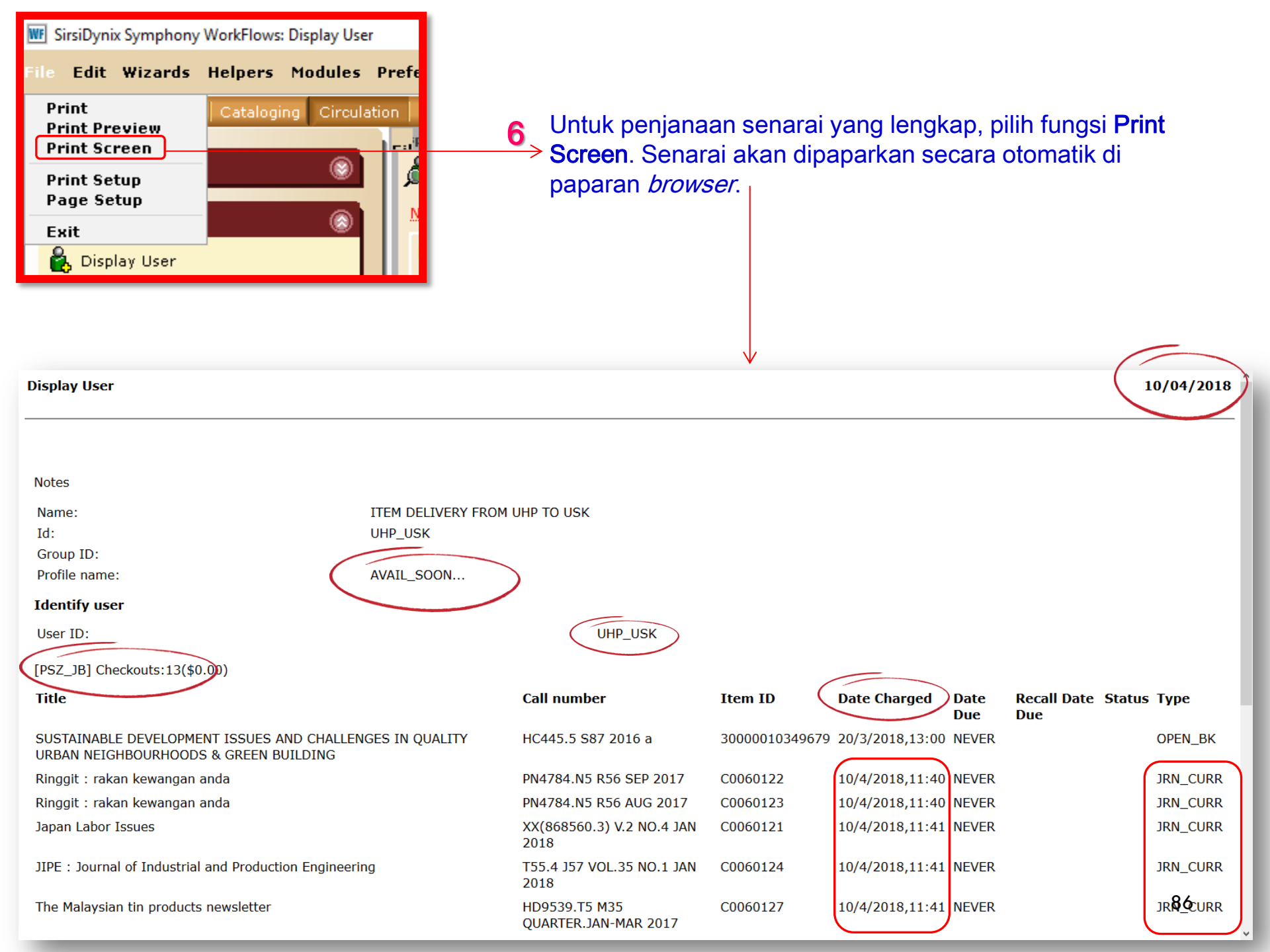

- Laksanakan proses copy and paste senarai yang dipaparkan di browser ke helaian templat di Microsoft Excel.
  - Kemaskini senarai penghantaran dengan memadam kolum Date Due, Recall Date Due dan Status.
  - Kemaskini kolum a e selepas selesai proses delete column.
  - Semak kolum *Type* untuk memastikan *Type* bahan di *holdings* adalah betul dan tepat.

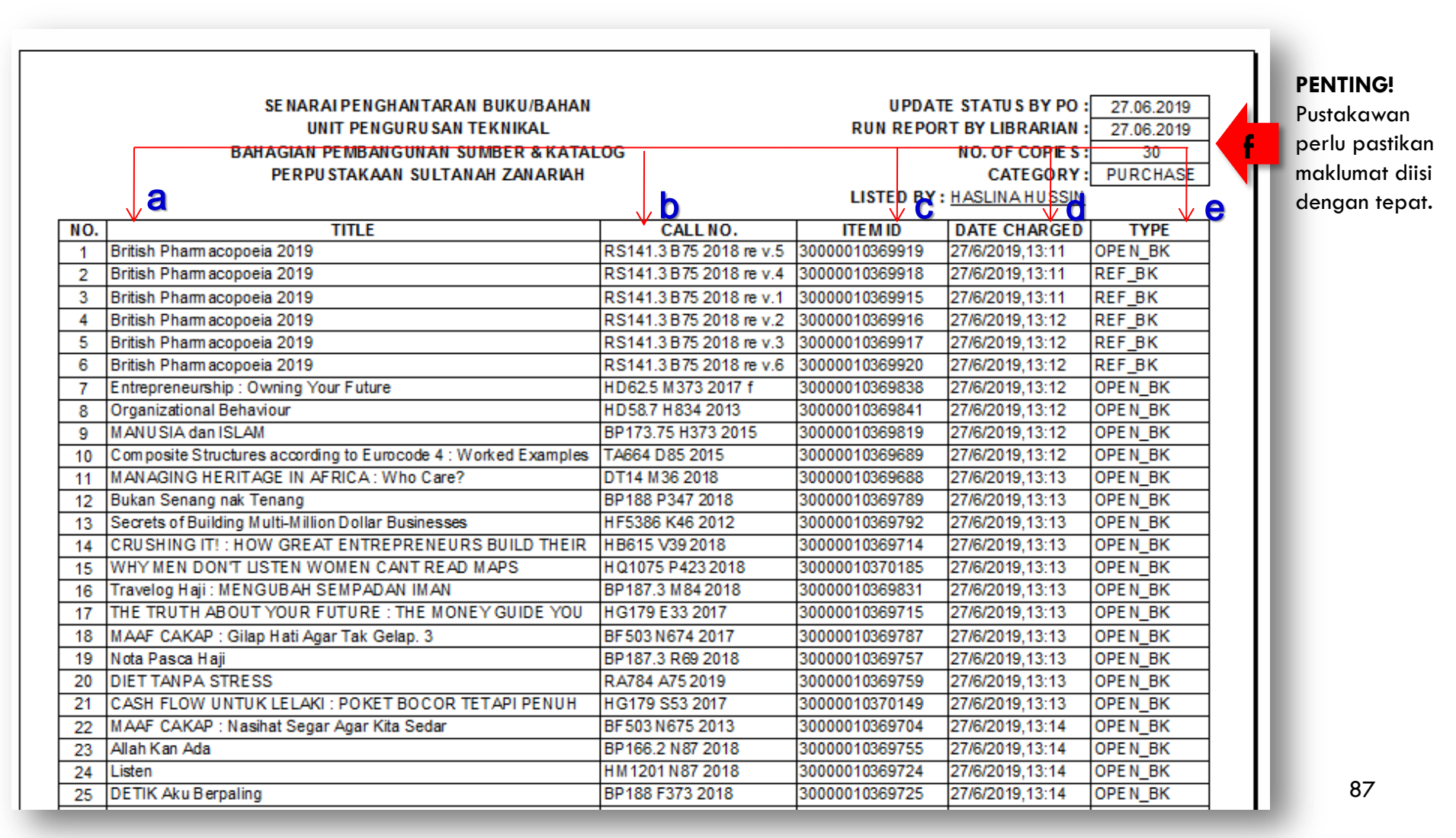

#### 3 Ì Δ Δ Δ EC Δ Δ TT Δ Δ <u>ày</u> D D

### TANGGUNGJAWAB PmPK(KHP)

Memaklumkan staf bertanggungjawab untuk melaksanakan proses Check-in seperti langkah berikut :

- i. Semak senarai yang belum dibuat proses Check in di Modul Sirkulasi.
- ii. Gunakan USER ID berdasarkan lokasi penghantaran bahan.
- iii. Copy and paste senarai yang dipaparkan pada browser / Microsoft Excel, kemudian cetak senarai tersebut.
- iv. Cari bahan di rak untuk memastikan bahan ada. JANGAN laksanakan proses Check in tanpa bahan bagi memastikan inventori bahan terkawal.
- v. Laksanakan proses Check in berdasarkan judul yang masih tersenarai pada paparan senarai di browser yang telah dijana.

#### SEKIRANYA TIADA KELAYAKKAN UNTUK MENYEMAK & KEMASKINI STATUS BAHAN ...

#### Penting !!! .....

 Pustakawan bertanggungjawab <u>PERLU</u> membuat permohonan rasmi ke Bahagian Automasi, bagi pihak <u>diri sendiri dan staf</u> yang terlibat dengan proses penerimaan bahan, privilege untuk menyemak dan mengemaskini status bahan di Modul Sirkulasi.

#### TINDAKAN YANG PERLU DILAKSANAKAN OLEH PIHAK PENERIMA

Follow Me step by step ...

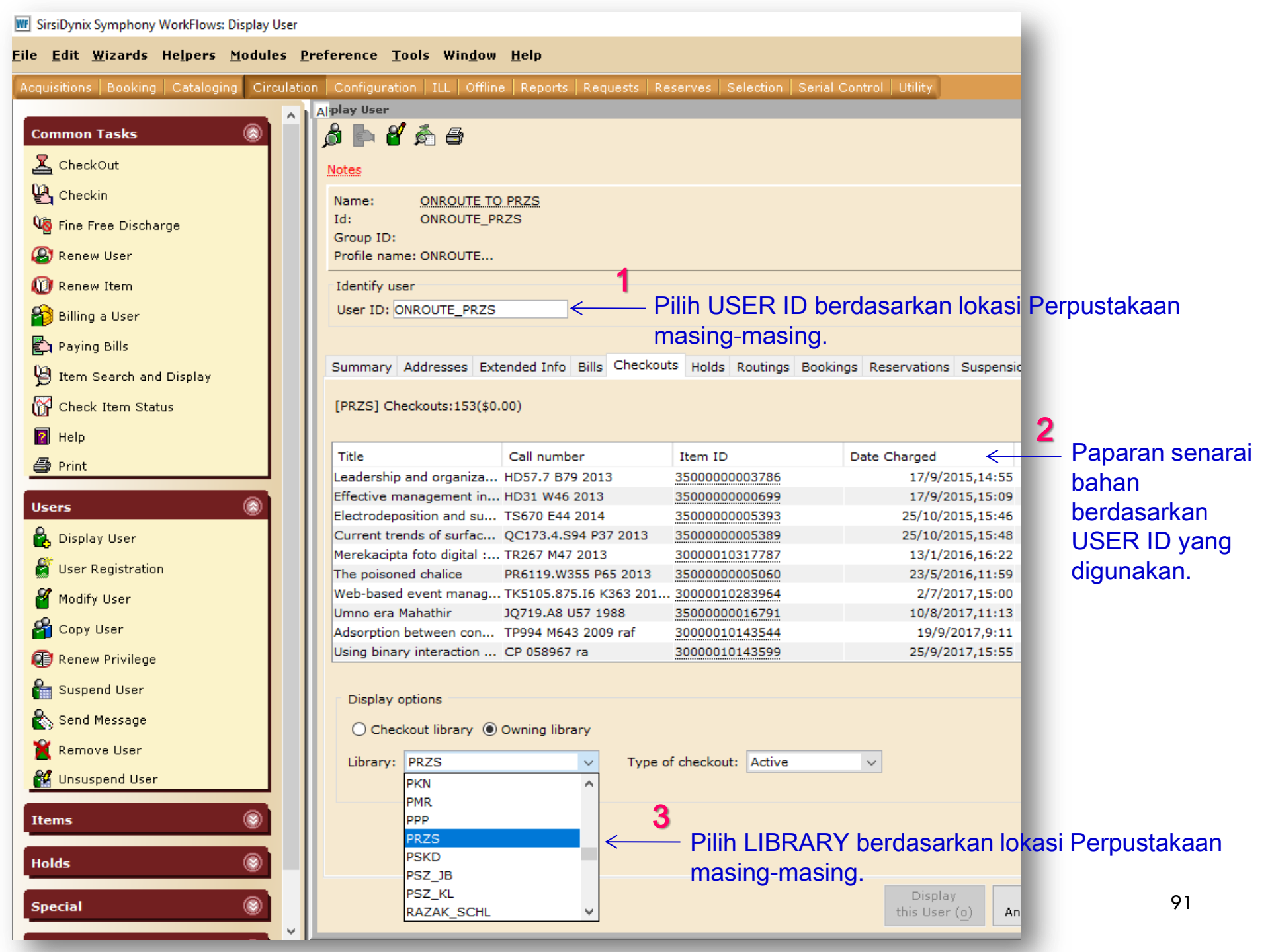

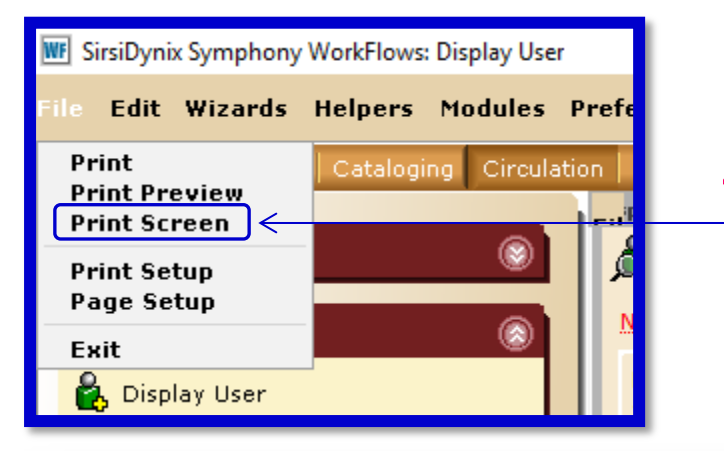

Pilih Print Screen pada fungsi File untuk mendapatkan paparan yang lebih jelas dan mudah diedit. Senarai bahan boleh disalin dan ditampal aplikasi MicroSoft Excel untuk memudahkan kerja-kerja suntingan.

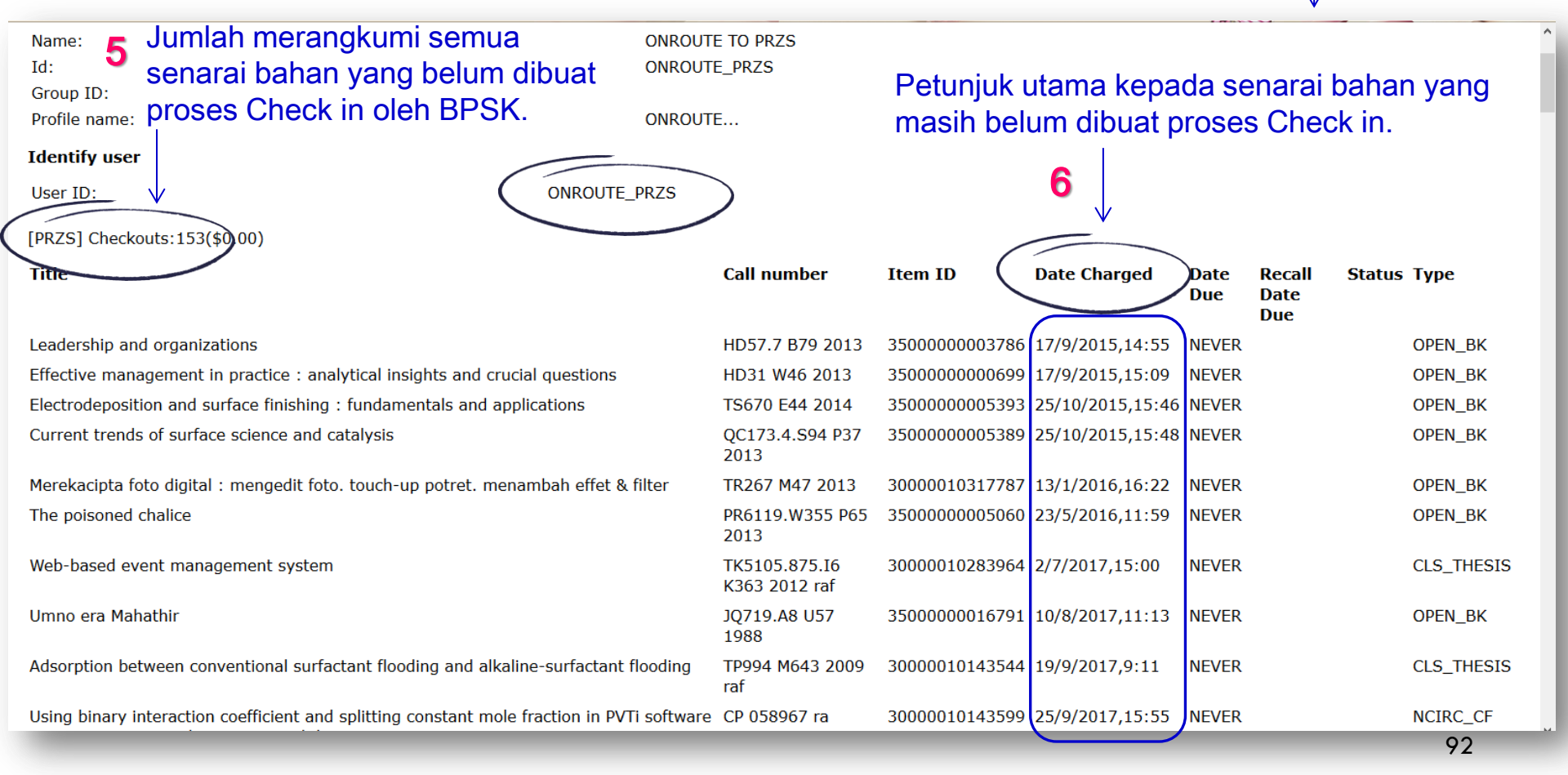

one click

into patt

Cetak senarai yang diperlukan sahaja untuk membuat pencarian bahan di rak.

**PENTING :** Sila pastikan bahan dikesan di rak sebelum membuat proses Check in. Melaksanakan proses Check in tanpa bahan akan menjejaskan proses *stock take* untuk inventori bahan perpustakaan.

- 8 Laksanakan proses Check in dengan mengimbas barkod pada bahan.
  - Semak status bahan untuk memastikan status yang dikemaskini selepas barkod diimbas adalah betul dan tepat.

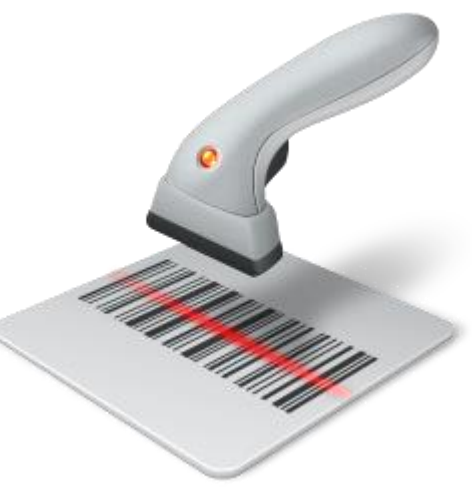

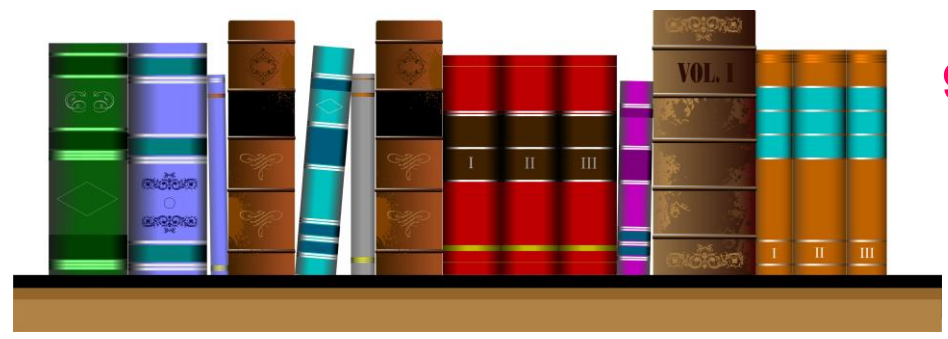

 Susun kembali bahan di rak berdasarkan nombor panggilan pada bahan.

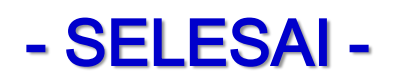

# **REHAT** 1.00 – 2.15 pm

STOG